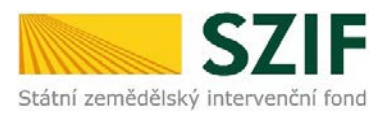

### Podrobný postup pro vygenerování a zaslání Žádosti o dotaci přes Portál Farmáře

#### <u>v Operaci 19.2.1</u>

V tomto dokumentu je uveden podrobný postup vygenerování Žádosti o dotaci v Operaci 19.2.1 a následné podání prostřednictvím Portálu Farmáře.

### A. Vygenerování Žádosti o dotaci

Žádost o dotaci musí být vygenerována z účtu Portálu farmáře žadatele dále jen (PF). PF je žadateli přístupný přes <u>www.szif.cz</u> (obrázek 1), který poskytuje žadateli přístup k individuálním informacím detailního charakteru o jeho žádostech a umožňuje mu využívat služby, jejichž cílem je žadateli pomoci, případně mu poskytnout podporu při vybraných úkonech. Přístup k individuálním informacím a službám mají pouze registrovaní žadatelé.

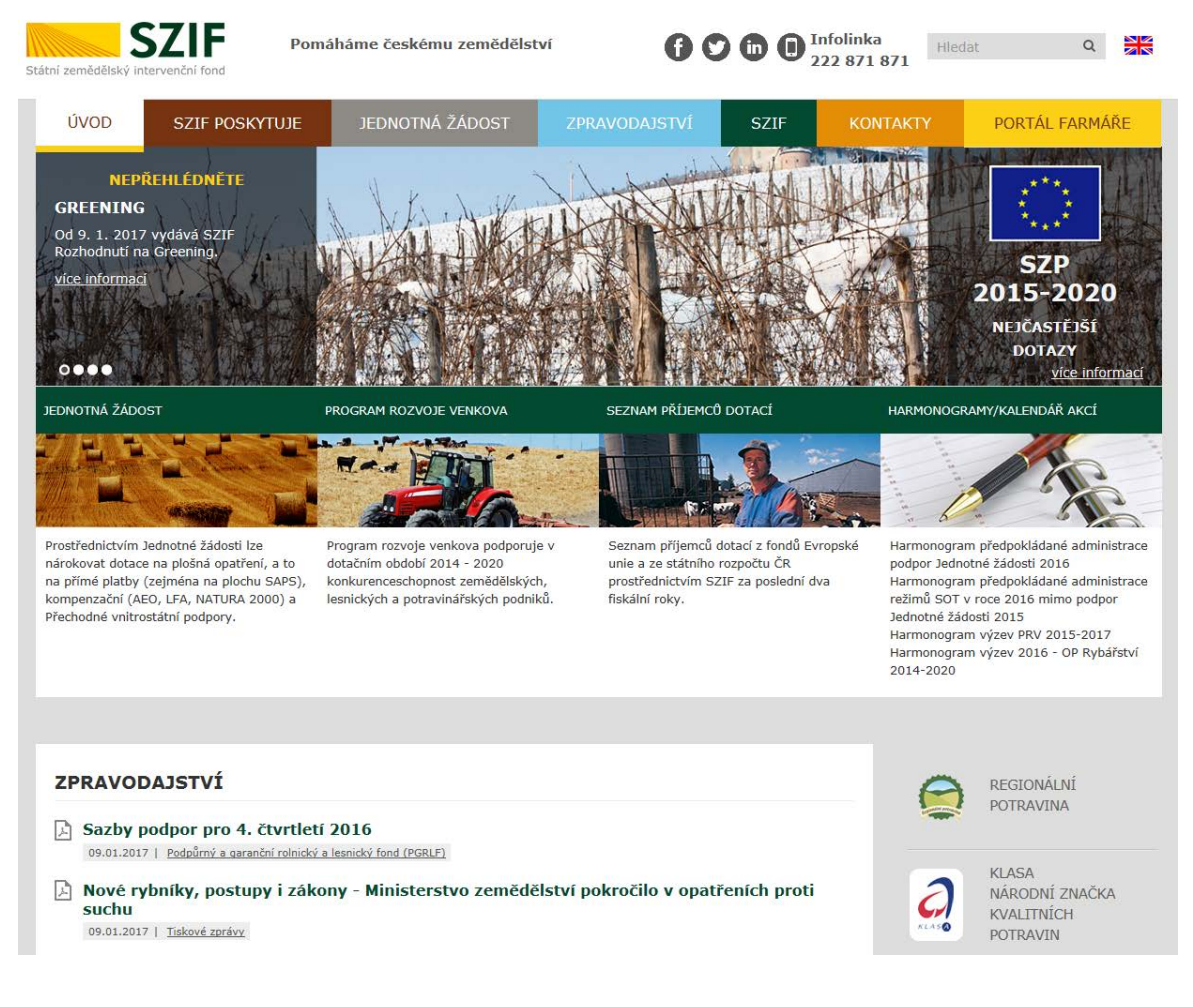

Obrázek 1: www.szif.cz

Po zobrazení webové stránky Státního zemědělského intervenčního fondu (dále jen SZIF) se žadatel přihlásí do PF prostřednictvím tlačítka "PORTÁL FARMÁŘE". Tlačítko je zvýrazněno na obrázku 2.

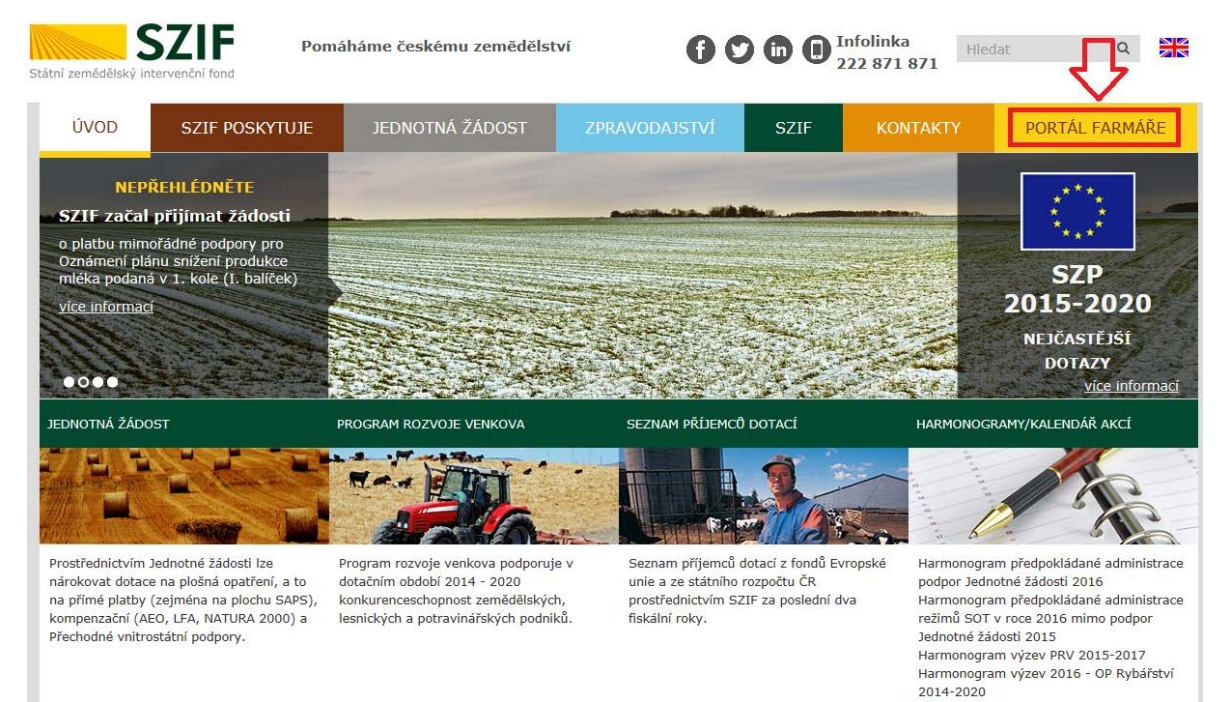

Obrázek 2: www.szif.cz

Po kliknutí na záložku "PORTÁL FARMÁŘE" se v hlavičce webových stánek SZIF zobrazí okno pro přihlášení (obrázek 3). Žadatel vyplní uživatelské jméno a heslo do připravených textových polí a klikne na tlačítko "Přihlášení". Pokud žadatel nemá přístup do PF (tzn. uživatelské jméno a heslo) musí vyplnit "Žádost o přístup" do Portálu farmáře podle pokynů uvedených v dokumentu "Informace pro Žadatele" (zobrazeno barevně ve spodní části na obrázku 3).

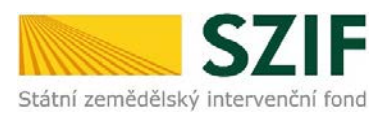

### PŘIHLÁŠENÍ NA PORTÁL FARMÁŘE

| Uživatelské jmé    | no:*                                                                                |
|--------------------|-------------------------------------------------------------------------------------|
| Heslo:             | * Přihlášení                                                                        |
| "Portál farmáře"   | je informační portál, který poskytuje žadateli přístup k individuálním informacím   |
| detailního charak  | teru o jeho žádostech a umožňuje mu využívat služby, jejichž cílem je žadateli      |
| pomoci, případně   | mu poskytnout podporu při vybraných úkonech. Přístup k individuálním                |
| informacím a služ  | bám na Portálu farmáře mají pouze registrovaní uživatelé. Pro získání               |
| uživatelského jm   | éna a hesla do Portálu farmáře je třeba vyplnit <u>P</u> <u>Žádost o přístup</u> do |
| Portálu farmáře j  | sodle pokynů uvedených v dokumentu <u>P</u> <u>Informace pro žadatele</u> o přístup |
| do Portálu farmá   | ře.                                                                                 |
| Upozornění!!!      |                                                                                     |
| Každý žadatel o    | dotaci by si měl být vědom komu zřídil přístupová práva na Portál farmáře a ve      |
| vlastním zájmu ta  | akto zřízená přístupová práva aktualizovat.                                         |
| Osoba, která má    | k účtu zřízena přístupová práva, může za žadatele činit veškeré úkony jako          |
| sám žadatel. Jak   | ýkoliv úkon učiněný prostřednictvím Portálu farmáře bude vždy posuzován             |
| pouze podle jeho   | o obsahu, tzn. bez ohledu na to, která osoba mající platná přístupová práva jej     |
| za žadatele učini  | la. Případné vady podání pôjdou vždy k tíži žadatele.                               |
| Přístupová práva   | k vašemu účtu si můžete ověřit na PF v "Seznamu účtů s přístupem do PF pro          |
| dané JI", který je | E k dispozici po přihlášení v záložce Nastavení / Účty PF.                          |
|                    |                                                                                     |

Obrázek 3: Přihlášení do PF

Po přihlášení se načte úvodní strana PF (obrázek 4). Pro vygenerování Žádosti o dotaci žadatel klikne na záložku "Žádost o dotaci přes MAS". Vyznačeno na obrázku 4.

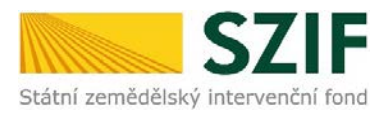

| C71                                                                                                    |                                                                    |          | Portál fa                                                  | rmáře    |
|----------------------------------------------------------------------------------------------------|--------------------------------------------------------------------|----------|------------------------------------------------------------|----------|
|                                                                                                    |                                                                    |          | For the second                                             | -        |
| Státní zemědělský intervenční                                                                                      | l fond                                                             | -        | nti proveni                                                | n yr     |
|                                                                                                    | 🔺 Úvod Nastaveni H                                                 | lelpdesk | tápověda Přejit na…                                        | Odhlásit |
| TEST SYSTÉM<br>2měnit 21<br>Pozřířené vedeledial                                                                   | Schránka portálu farmáře - nepřečtené zprávy<br>Všechny typy zpráv |          | Žádost o informo<br>Tel: 222 871 871<br>Po-Pá - 7:00-19:00 | ace      |
| NOAM CHA Y THREEDI                                                                                                 |                                                                    |          | E-mail: info@szif.cz                                       |          |
| Identifikačni a kontaktni údaje     Identifikačni a kontaktni údaje                                                |                                                                    |          | Písemně<br>Státní zemědělský intervenčn                    | í fond   |
| > Přířazení kontaktů k žádostem                                                                                    |                                                                    |          | Oddělení komunikace                                        |          |
| Nastavení preferovaných kontaktních<br>údajů                                                                       |                                                                    |          | Ve Smeðkách 33<br>110 00 Praha 1                           |          |
| <ul> <li>Přehled podání</li> </ul>                                                                                 |                                                                    |          |                                                            |          |
| → Nová podání                                                                                                    |                                                                    |          |                                                            |          |
| <ul> <li>Jednotná žádost a žádosti AEO, AEKO<br/>a EZ</li> </ul>                                                   |                                                                    |          |                                                            |          |
| <ul> <li>Jednotná žádost včetně deklarace<br/>zemědělské půdy a žádosti AEO,<br/>AEKO a EZ pro rok 2016</li> </ul> |                                                                    |          |                                                            |          |
| > Změny a vyšší moci u zvířat                                                                                      |                                                                    |          |                                                            |          |
| > Deldarace chovu koni                                                                                             |                                                                    |          |                                                            |          |
| Prokázání produkce ovocných druhů                                                                                  |                                                                    |          |                                                            |          |
| Rozpracované žádosti                                                                                               |                                                                    |          |                                                            |          |
| > Odeslané žádosti                                                                                                 |                                                                    |          |                                                            |          |
| Žádosti PRV - projektová opatření                                                                                  | 1                                                                  |          |                                                            |          |
| Žádost o dotaci PRV                                                                                                |                                                                    |          |                                                            |          |
| > Zádosti o dotaci přes MAS                                                                                        |                                                                    |          |                                                            |          |
| > Doložení příloh k Zádosti o dotad                                                                                |                                                                    |          |                                                            |          |
| Dopinění Zádosti o dotací                                                                                          |                                                                    |          |                                                            |          |
| > Vyběrové/zadávad řízení                                                                                          |                                                                    |          |                                                            |          |
| <ul> <li>vyběrove/zadávací řízení - dopinění</li> </ul>                                                            |                                                                    |          |                                                            |          |

Obrázek 4: Úvodní strana PF

Po kliknutí na "Žádost o dotaci přes MAS" se zobrazí aktuální vyhlášené výzvy MAS. Žadatel klikne

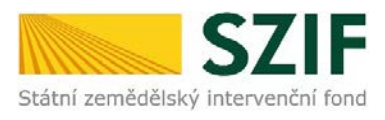

# na tlačítko MAS, přes kterou chce žádat o dotaci (obrázek 5).

| 57                                                                                                    |                                             | Portál farmáře                                                                                              |
|----------------------------------------------------------------------------------------------------|---------------------------------------------|----------------------------------------------------------------------------------------------------|
| Státní zemědělský intervenční                                                                                      | i fond                                      | I have had have the                                                                                         |
|                                                                                                    |                                             | Úvod Nastavení Helpdesk Nápověda Přejit.na Odhlásit                                                         |
| TEST SYSTÉM                                                                                                    | 🖌 > Nová podání > Žádosti PRV - projekte    | <u>ová gpatření</u> > Žádosti o dotaci přes MAS                                                             |
| 1000687287 Změnit JI<br>Rozšířené vyhledání                                                                        | ŽÁDOSTI O DOTACI                            | PŘES MAS                                                                                                    |
| Identifikačni a kontaktni údaje                                                                                    | Žádost o dotaci přes M.                     | AS                                                                                                    |
| > Identifikační a kontaktní údaje                                                                                  | Žadatel si negorve vybere přislušnou MAS,   | přes kterou chce podat žádost o dotaci. V přehledu Výzev níže jsou zobrazeny všechny MAS, které mají v tuto |
| > Přířazení kontaktů k žádostem                                                                                    | chvíl schválenou Výzvu. Následně si kliknut | tin na tlačitko vygeneruje novou Žádost o dotaci.                                                           |
| Nastavení preferovaných kontaktních<br>údajů                                                                       | Vytvořit novou Žádost o                     | dotaci 19.2.1                                                                                               |
| Přehled podání                                                                                                    |                                             | přes MAS č.14/000/00000/671/000016<br>MAS Moravská cesta z s                                                |
| · Nová podání                                                                                                    |                                             | výzva č.1                                                                                                   |
| <ul> <li>Jednotná žádost a žádost AEO, AEKO<br/>a EZ</li> </ul>                                                    |                                             | přes MAS č.14/000/00000/780/000020                                                                          |
| <ul> <li>Jednotná žádost včetně deklarace<br/>zemědělaké půdy a žádosti AEO,<br/>AEKO a EZ pro rok 2016</li> </ul> |                                             | MAS Regionu Poodři, z.s.<br>výzva č.1                                                                       |
| > Zněny a vyšší mod u zvířat                                                                                       |                                             | přes MAS č.15/000/00000/452/000211                                                                          |
| > Deklarace chovu koni                                                                                             |                                             | výzva č.1                                                                                                   |
| > Prokázání produkce ovocných druhů                                                                                |                                             |                                                                                                    |
| > Rozpracované žádosti                                                                                             |                                             | přes MAS č.15/000/00000/453/000088                                                                          |
| > Odeslané žádosti                                                                                                 |                                             | MAS Holicko, o.p.s.<br>výzva č.2                                                                            |
| ✓ Žádosti PRV - projektová opatření                                                                                |                                             |                                                                                                    |
| > Žádost o dotaci PRV                                                                                              | (4) E2                                      |                                                                                                    |
| > Žádosti o dotaci přes MA5                                                                                        |                                             |                                                                                                    |
| > Doložení příloh k Žádosti o dotaci                                                                               |                                             |                                                                                                    |
| Dopinění Žádosti o dotaci                                                                                          |                                             |                                                                                                    |
| > Výběrové/zadávací řízení                                                                                         |                                             |                                                                                                    |
| > Výběrové/zadávací řízení - dopinění                                                                              |                                             |                                                                                                    |
| > Žádost o platbu                                                                                                  |                                             |                                                                                                    |
| > Provinsioni Palatores o relativo                                                                                 |                                             |                                                                                                    |

Obrázek 5: Výběr MAS/výzvy

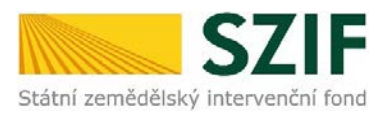

Další krok je tvořen třemi částmi ("Identifikační a kontaktní údaje žadatele", "Výběr Fiche", "Název projektu"), Vyznačeno na obrázku 6.

V první části jsou automaticky předvyplněná pole "Jméno a příjmení žadatele/Název organizace" a "Adresa sídla/trv. bydliště". Ostatní údajů vyplní žadatel ("Adresa pro doručování", "Bankovní spojení", "Telefon", "Fax/Telefon 2", "E-mail", atd.), u kterých má žadatel možnost vybrat z více variant uložených na PF.

Ve druhé části se zobrazí pole, kde si žadatel vybere z fichí vyhlášených v této výzvě.

Ve třetí části žadatel vyplní název projektu. Následně klikne na tlačítko "Generovat žádost".

| Image: State of the state of the s                                                                                                    | Státní zemědělský intervenční                                                                                                    | i fond                                                                                                    |
|----------------------------------------------------------------------------------------------------|----------------------------------------------------------------------------------------------------|----------------------------------------------------------------------------------------------------|
| Test systém   Notestier   Notestier <t< th=""><th></th><th>A. Öved Nastaveni Helpdesk Nipovida Přejkna Odblist</th></t<>                                                                                                    |                                                                                                    | A. Öved Nastaveni Helpdesk Nipovida Přejkna Odblist                                                                                                    |
| <ul> <li>Mentrifikačni i kontaktni údaje</li> <li>Mentrifikačni i kontaktni údaje</li> <li>Mentrifikačni i kontaktni údaje</li> <li>Mitasevni preferovanjch kontaktni údaje</li> <li>Mentrifikačni a kontaktni údaje</li> <li>Mentrifikačni a kontaktni kontaktni údaje</li> <li>Mentrifikačni a kontaktni údaje</li> <li>Mentrifikačni a kontaktni údaje</li> <li>Mentrifikačni a kontaktni kontaktni kontaktni kontaktni kontaktni údaje</li> <li>Mentrifikačni a kontaktni kontaktni údaje</li> <li>Mentrifikačni a kontaktni kontaktni kontaktni kontaktni kontaktni údaje</li> <li>Mentrifikačni kontaktni kontaktni kontaktni kontaktni kontaktni kontaktni kontaktni kontaktni kontaktni kontaktni kontaktni kontaktni kontaktni kontaktni kontaktni ko</li></ul>                                                                                                    | TEST SYSTÉM<br>20006/7287 Zwént 32<br>Bezőlétené szehledání                                                                                                    | S Storid godiler > Zádnati 1957 - granditanid spatflery > Zádnati o dotad přes MAS     ŽÁDOSTI O DOTACI PŘES MAS                                                                                                    |
| <ul> <li>A bienetifikački a kundalstvi klapica</li> <li>P Wrazevi kunstalsti k lakdovatim</li> <li>P Wrazevi kunstalsti k lakdovatim</li> <li>P Wrazevi k lakdovatim</li> <li>P Wrazevi k lakdovatim</li> <li>P Wrazevi k lakdovatim</li> <li>P Wrazevi k lakdovatim</li> <li>P Wrazevi k lakdovatim</li> <li>P Wrazevi k lakdovatim</li> <li>P Wrazevi k lakdovatim</li> <li>P Wrazevi k lakdovatim</li> <li>P Wrazevi k lakdovatim</li> <li>P Wrazevi k lakdovatim</li> <li>P Wrazevi k lakdovatim</li> <li>P Wrazevi k lakdovatim</li> <li>P Wrazevi k lakdovatim</li> <li>P Wrazevi k lakdovatim<td><ul> <li>Sdentifikačni a kontaktni údaje</li> </ul></td><td>Identfikalni a kontaktni údaje žadatele</td></li></ul> | <ul> <li>Sdentifikačni a kontaktni údaje</li> </ul>                                                                                                    | Identfikalni a kontaktni údaje žadatele                                                                                                    |
| <ul> <li>PriVazevi kontaktů k ládostem</li> <li>Privazevi kontaktů k ládostem</li> <li>Privazevi kontaktů k k kontaktů k ládostem</li> <li>Privazevi kontaktů k k kontaktů k kontaktů k kontakt</li></ul>                                                                                                    | > Identifikaðri a kontaktri údage                                                                                                    |                                                                                                    |
| <ul> <li>&gt; Nastavení preferovaných kontaktrich dogů</li> <li>&gt; Přetkled podkal</li> <li>Nervá podkal</li> <li>Nervá podkal</li> <li>Nervá podkal</li> <li>Nervá podkal</li> <li>&gt; Sebrotná žádost AGO, ADD a 22</li> <li>&gt; Sebrotná žádost AGO, ADD a 22</li> <li>&gt; Sebrotná žádost vletké delarace menitária jedy a základních registrect. V případě pochytkostí žadatele e aktualňosti údajů musí být změna isklována žadatelem přímo u odžetí (Název organizace)</li> <li>&gt; Zobrotná žádost vletké delarace menitária jedy a základních registrect. V případě pochytkostí žadatele e aktualňosti údajů musí být změna isklována žadatelem přímo u odžetí (Název organizace)</li> <li>&gt; Zobrotná žádost nětočí delarace menitária jedy a základních registrect. V případě pochytkostí žadatele e aktualňosti údajů musí být změna isklována žadatelem přímo u odžet žákladních registrect. V případě pochytkostí žadatele e aktualňosti údajů musí být změna isklována žadatelem přímo u odžet žákladních registrect. V případě pochytkostí žadatele e aktualňosti údajů musí být změna isklována žadatelem přímo u odžet žákladních registrect. V případě pochytkostí žadatele e aktualňosti údajů musí být změna isklována žadatelem přímo u odžet žákladních registrect. V případě pochytkostí žadatele e aktualňosti údajů musí být změna isklována žadatelem přímo u odžet žákladních registrect. V případě pochytkostí žadatele e aktualňosti údajů musí být změna isklována žadatelem přímo u odžetí (N. v. vyči velována, část obor: Věstkor, říšť: 40:44, krej Liberecký krej</li> <li>Postárat ředne:</li> <li>&gt; Zošet o dožet Porvi</li> <li>&gt; Zákost o dože Porvi</li> <li>&gt; Zákost o dože Por</li> <li>&gt; Sobotný přím X. Žákost né dožet</li> <li>&gt; Sobotný přím X. Žákost né dožet</li> <li>&gt; Sobotný přím X. Žákost né dožet</li> <li>&gt; Sobotný přím X. Žákost né dožet</li> <li>&gt; Sobotný přím X. Žákost né dožet</li> <li>&gt; Sobotný přím X. Žákost né dožet</li> <li>&gt; Sobotný přím X. Žákost né poeni</li> <li>&gt; Sobotný přím X. Žákost né poeni</li> <li>&gt; Sobotný přím X. Žákost né dožet</li> <li>&gt; Sob</li></ul>                                             | > PWazen'kontaktů k Jádosten                                                                                                    | Diontrokyte identifikační údaje a vyberte kontaktní údaje.                                                                                                    |
| Vełckied podáni Adress sida / tv., brydkieli Adress sida / tv., brydkieli Adr                                                                                                    | Nastavení preferovaných kontaktních<br>údejů                                                                                                    | Dinéno a příjmení žadatele/Tkázev organizace: Hotocicz, a i pôtra                                                                                                    |
| <ul> <li>Nová podání</li> <li>Sodoutná žádost a žádost AGO, ADD<br/>atz</li> <li>Sodoutná žádost vůstřé dešiarea<br/>semistikácí půdy a žádost AGO,<br/>AGD a EZ prenk 2015</li> <li>Jehler a vyšli mou u zvřati</li> <li>Dešiarace drouk kníl</li> <li>Natigarezované žádost</li> <li>Odesiané žádost o Roti</li> <li>Jedostná žádost o dotaci PRVI</li> <li>Šádost a dotaci PRVI</li> <li>Sodostné žádost o dotaci</li> <li>Nobřevné žadásta dotaci PRVI</li> <li>Sodostné žádost o dotaci</li> <li>V půdrovné žadásta dotaci PRVI</li> <li>Sodostné zdotaci Previ</li> <li>Sodostné zdotaci Previ</li> <li>Sodostné zdotaci Previ</li> <li>Sodostné zdotaci Previ</li> <li>Sodostné žádost fizerá</li> <li>V půdrovné zdašta dotaci Previ</li> <li>Sodostné zdotaci Previ</li> <li>Sodostné zdotaci Previ Previ Previ Previ Previ Previ Previ Previ Previ Previ Previ Previ Previ Previ Previ Previ Previ Previ Previ Previ Previ Previ</li></ul>                                                                                             | v Přehled podání                                                                                                    | Adresa sida / tv. bydiliki                                                                                                    |
| ** Jodnotná žádost a čádost AčO, AčNO         ** Jodnotná žádost vlotně čádost AčO, AčNO         a EZ         * Jodnotná žádost vlotně čádosta AčO, AčNO         a EZ         * Jodnotná žádost vlotně čádosta AčO, AčNO         a EZ         * Jodnotná žádost vlotně čádosta AčO, AčNO         a EZ         * Jodnotná žádost vlotně čádosta AčO, AčNO         a EZ         * Jodnotná žádost vlotně čádosta AčO, AčNO         Jodnotná žádost vlotně čádosta AčO, AčNO         AčNO a EZ prevník 2015         * Zinky a vyšlí mou u zvřat         * Deklarace chovu kní         * Poklavace prostvých dvlot         * Natarev registravá šádost         * Očeslaní žádost         * Očeslaní žádost         * Očeslaní žádost         * Žádost o dotací PKY         * Žádost o dotací PKY         * Žádost o dotací PKY         * Žádost o dotací PKY         * Žádost o dotací PKY         * Zidost o dotací PKY         * Voderové/zadosta o dotací PKY         * Voderové/zadosta o dotací PKY         * Zidost o dotací PKY         * Voderové/zadosta o dotací PKY         * Voderové/zadosta o dotací PKY         * Voderové/zadosta o dotací PKY         * Voderové/zadosta níčí PKY                                                                                                    | v Nevá podání                                                                                                    |                                                                                                    |
| Coloberý příloh k Žádost s dotac      Dophěný Žádost s dotac      Yvýběrové (zadávad říšení      výběrové (zadávad říšení      výběrové (zadávad říšení      vojektu (mex 100 znáčí)      Xázev projektu (mex 100 znáčí)      Xázev projektu (mex 100 znáčí)      Xázev projektu (mex 100 znáčí)                                                                                                    | Nevé podání     Sechotná žádost a žádost AčiO, AčiO<br>a EZ     Sechotná žádost včetné delianace<br>změděláké půdy a žádost AčiO,<br>AčiO a EZ pro rak 2015     Zněny a vyšlě mod u zvřat.     Delšíanace choru koní     Seklanace choru koní     Seklanace choru koní     Sodeslané žádost     Odeslané žádost     Odeslané žádost     Zádost PRV - projektová opetření     Zádost o dotací PRV     Zádost o dotací PRV     Zádost o dotací PRV | Tyto údzije S2IF přebíck, v souladu se zákonem č. 111/2009 Sb. o základních registrech, ve znění pozdějších předpink, ze Základních registru. V případě pochybnosti žadatele o aktuálnosti údajů musí být změna iniciována žadatelem přímo u oditorů Základních registrů Čk.         Adresa pro doručování         Č.P. 90, Obe:: Vleibco, Část obo:: Vleibco, PSČ: 462 40, straj: Lberecký kraj         Barksoní spojení:         Telefon:         V         Telefon:         V         Email:         V         Platní akční skupina Krisonoře, z. s. (15/000/00000/452/000211/V001) |
|                                                                                                    | 2 zádost o dotac prez Milo     2 coležení příloh k Žádost o dotac     2 coležení příloh k Žádost o dotac     2 coležení příloh k Žádost o dotac     3 výběrové/zadávací řítení     3 výběrové/zadávací řítení - dopinění     3 žádost o platbu                                                                                                    | Piche:     1 - Zemědělo (17. 1.a Investor do zemědělských podniků)       Název projektu (nast 100 změlů)                                                                                                    |
| Cophehr Zádest o platku                                                                                                    | <ul> <li>Dopinění Žádosti o platbu</li> <li>Hášení o změnách</li> </ul>                                                                                                    | 4+ 2pit. Generovat žádost                                                                                                    |

Obrázek 6: Generování Žádosti o dotaci

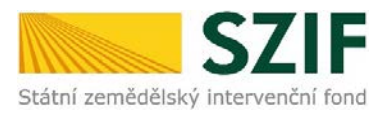

Po vygenerování Žádosti (stav generování 100%) si žadatel uloží žádost do PC přes proklik "Stáhnout soubor", v PC ji bude možné kompletně vyplnit. Vyznačeno vpravo na obrázku 7.

Pokud si žadatel chce prohlédnout seznam všech vygenerovaných předtisků Žádostí o dotaci, klikne na tlačítko "Zpět". Vyznačeno vlevo na obrázku 7.

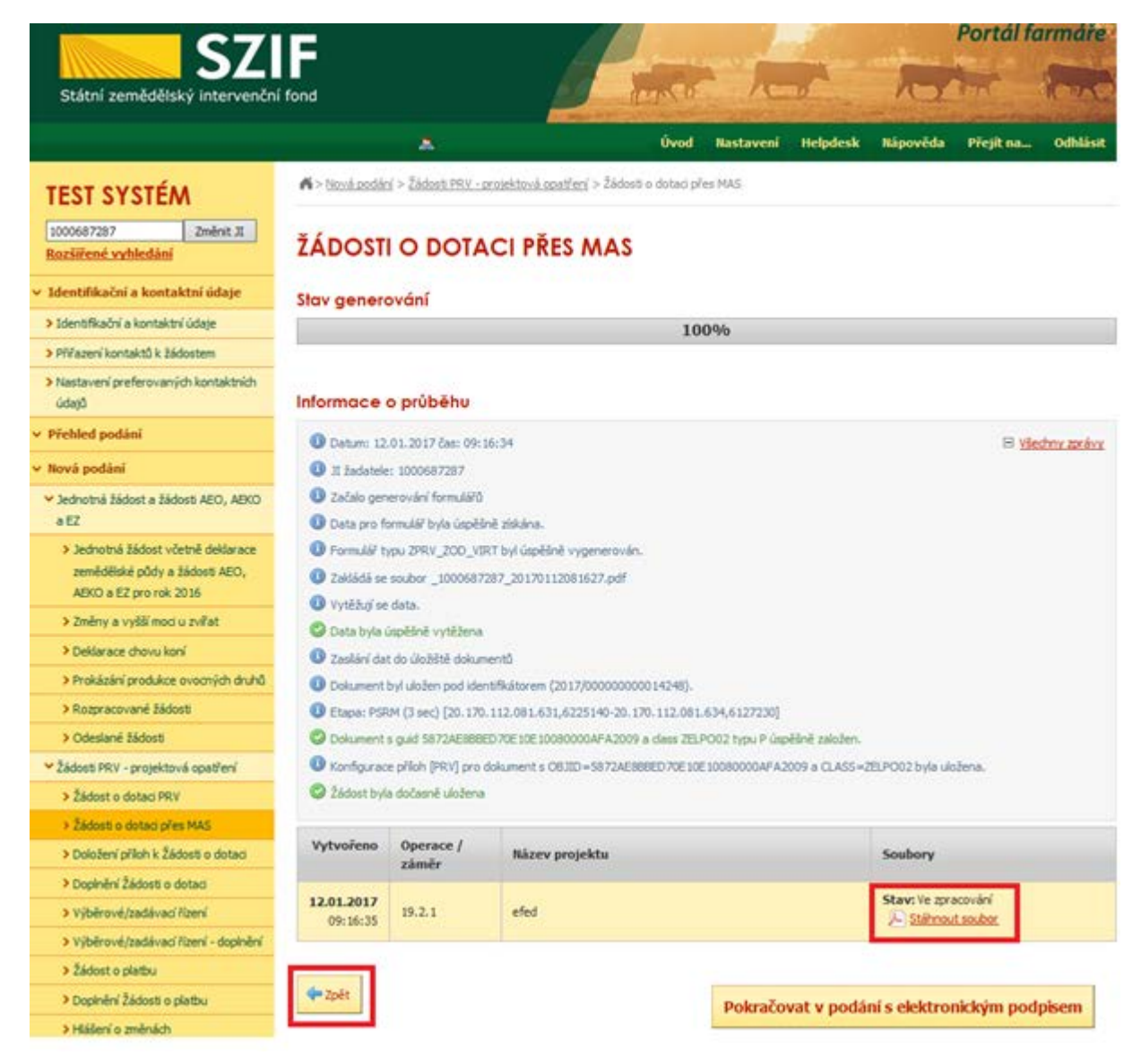

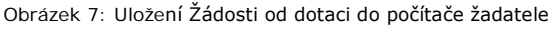

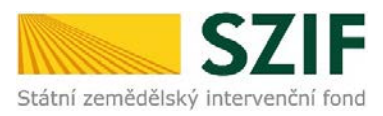

Jestliže je třeba některou z vygenerovaných Žádostí o dotaci vymazat, pak žadatel provede její označení dle obrázku 12 a stiskne tlačítko "Vymazat".

| <b>S7</b>                                                              | -                      |                     |                     | a fill and                              |                            |                  |                  | Portal I        | armare       |
|------------------------------------------------------------------------|------------------------|---------------------|---------------------|-----------------------------------------|----------------------------|------------------|------------------|-----------------|--------------|
| Státní zemědělský intervenční                                          | fond                   |                     |                     | - Arrive                                | he                         | 10               | NY               | the -           | RK           |
|                                                                        |                        | A                   |                     | Ûvod                                    | Nastaveni                  | Helpdesk         | Nápověda         | Přejít na       | Odhlási      |
| TEST SYSTÉM                                                            | <b>%</b> > <u>Nová</u> | podácí > Žádosti P  | RV - projektová o   | <u>patření</u> > Žádosti o dotaci př    | es MAS                     |                  |                  |                 |              |
| 1000687287 Změrit X<br>Rozšířené vyhledání                             | ŽÁDO                   | STI O DC            | DTACI PŘ            | ES MAS                                  |                            |                  |                  |                 |              |
| Identifikačni a kontaktni údaje                                        | Žádos                  | t o dotaci          | pres MAS            |                                         |                            |                  |                  |                 |              |
| > Identifikační a kontaktní údaje                                      | Žadatel si r           | ejprve vybere přís  | lušnou MAS, ples    | kterou chce podat žádost o o            | iotaci. V přehlec          | lu Výzev níže js | ou zobrazeny vi  | šechny MAS, kte | ré mají v tu |
| > Pívřazení kontaktů k žádostem                                        | chvíli schvá           | ilenou Výzvu. Násle | edně si káknutím na | a tačitko vygeneruje novou 2            | ádost o dotaci.            |                  |                  |                 |              |
| <ul> <li>Nastavení preferovaných kontaktních<br/>údajů</li> </ul>      | Vytvoi                 | ît novou Že         | ádost o de          | otaci 19.2.1                            |                            |                  | -                |                 |              |
| Přehled podání                                                         |                        |                     |                     | přes MAS č.14/000/                      | 00000/671                  | /000016          |                  |                 |              |
| Nová podání                                                            |                        |                     |                     | PLAS Moravs                             | ka česta, z. s<br>ra č.1   |                  |                  |                 |              |
| <ul> <li>Jednotná žádost a žádosti AEO, AEKO</li> </ul>                |                        |                     |                     | přes MAS č. 14/000/                     | 00000/780                  | /000020          |                  |                 |              |
| a EZ  > Jednotná žádost včetně deklarace zemědělské půdy a žádost AEO, |                        |                     |                     | MAS Region                              | u Poodří, z.s<br>a č.1     |                  |                  |                 |              |
| AEKO a EZ pro rok 2016<br>> Změny a vyšší mod u zvířat                 |                        |                     |                     | přes MAS č.15/000/<br>Mistní akční skun | /00000/452<br>ina Krkonoši | /000211          |                  |                 |              |
| Deldarace chovu koni                                                   |                        |                     |                     | výzv                                    | a č.1                      |                  |                  |                 |              |
| > Prokázání produkce ovocných druhů                                    |                        |                     |                     |                                         |                            |                  |                  |                 |              |
| > Rozpracované žádosti                                                 |                        |                     |                     | přes MAS č.15/000/                      | 00000/453                  | /000088          |                  |                 |              |
| > Odeslané žádosti                                                     |                        |                     |                     | MAS HOB                                 | cko, o.p.s.<br>a č.2       |                  |                  |                 |              |
| Žádosti PRV - projektová opatření                                      |                        |                     | 1                   |                                         |                            |                  |                  |                 |              |
| žádost o dotaci PRV                                                    | 100100                 |                     |                     |                                         |                            |                  |                  | 1000000         |              |
| > Žádosti o dotaci přes MAS                                            | V následují            | o tabuloe naleznete | e seznam vygener    | ovaných předbsků. Poslední j            | generovaný pře             | dbsk je zvýrazr  | eny jako prvni r | adek tabulky.   |              |
| > Doložení příloh k Žádosti o dotací                                   | D                      | Maposledy           | Operace /           | Název projektu                          |                            |                  | Akce             |                 |              |
| > Dopinění Žádosti o dotaci                                            |                        | ulozeno             | zámér               |                                         |                            |                  |                  |                 |              |
| > Výběrové/zadávací řízení                                             |                        |                     |                     |                                         |                            |                  | Stav: Ve zpr     | acování         |              |
| > Výběrové/zadávací řízení - doplnění                                  |                        | 12.01.2017          | 19.2.1              | efed                                    |                            |                  | Pooracovat v     | ronickým pod    | pisem.       |
| > Žádost o platbu                                                      | -                      | 09:16:35            |                     |                                         |                            |                  |                  |                 |              |
| > Dopinění Žádosti o platbu                                            |                        |                     |                     |                                         |                            |                  | A Station        | it soubor.      |              |
| > Hádení o změnách                                                     |                        |                     |                     |                                         |                            |                  | Stav: Ve zpr     | acování         |              |
| > Žádost o schválení výzvy MAS                                         | -                      | 11.01.2017          |                     |                                         |                            |                  | Pokračovat v     | podání:         | alesses.     |
| > Hášení o změnách PRV2007-2013                                        | 2                      | 14:02:03            | 19.2.1              | Projekt.                                |                            |                  | () a cocki       | Tome with bod   | ROCH!        |
| > Finančni zdravi (FZ)                                                 | -                      |                     |                     |                                         |                            |                  | E Station        | it soubor.      |              |
| Monitoring podnikatelského<br>plánu/brojektu                           | _                      | -                   |                     |                                         |                            |                  |                  |                 |              |
| > Zadání veletné zakárku DDV                                           | Vymaz                  | at                  |                     |                                         |                            |                  |                  |                 |              |

Obrázek 8: Vymazání předvyplněné Žádosti o dotaci

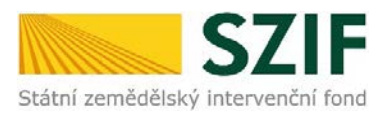

## Formulář Žádosti o dotaci, který se ukládá do PC, zachycuje obrázek 9.

| gistrachi cisio z                                                                                                    | d down it                                                                                                    |                                                            |                                                                                                    |                                                                                | Menu                                                                                                |                                  |                                                                                                    | Strana 1 z                                                                                                    |
|----------------------------------------------------------------------------------------------------|----------------------------------------------------------------------------------------------------|------------------------------------------------------------|----------------------------------------------------------------------------------------------------|--------------------------------------------------------------------------------|----------------------------------------------------------------------------------------------------|----------------------------------|----------------------------------------------------------------------------------------------------|----------------------------------------------------------------------------------------------------|
|                                                                                                    |                                                                                                    | Žádost o                                                   | dotaci z I                                                                                                    | Progra                                                                         | imu roz                                                                                             | voje                             | venkova                                                                                                    | every everyor over                                                                                                    |
| átní zemědělský int                                                                                                    | tervenäni fond                                                                                                    |                                                            | A Infor                                                                                                    | mace                                                                           | o žadate                                                                                            | eli                              |                                                                                                    | Construction of the second of the second of |
| 1.Opet/en/: 2.J                                                                                                    | Podopetření: 3.0                                                                                                    | perace: 4.Nézev<br>2.1. Podporz                            | operece:<br>a provádění opera                                                                                                    | cí v rámci k                                                                   | omunitně ved                                                                                        | eného m                          | ístního rozvote                                                                                                    |                                                                                                    |
| 5.Prioritni oblast:<br>68                                                                                                    |                                                                                                    |                                                            |                                                                                                    |                                                                                |                                                                                                    |                                  |                                                                                                    |                                                                                                    |
| 6.Nézev MAS:<br>Místní akční sk                                                                                                    | upina Krkonoše.                                                                                                    | Z. S.                                                      |                                                                                                    |                                                                                |                                                                                                    |                                  |                                                                                                    |                                                                                                    |
| 7.Čislo Fiche: 8<br>1 Z                                                                                                    | Název Fiche:<br>Semědělci                                                                                                    |                                                            |                                                                                                    |                                                                                |                                                                                                    |                                  |                                                                                                    | 9.Souvisejici článek:<br>17.1.a                                                                                                    |
| 10 Nézev projekt                                                                                                    | ບ (max. 100 ຊາຍເພື                                                                                                    | is mezerami):                                              |                                                                                                    |                                                                                |                                                                                                    |                                  |                                                                                                    |                                                                                                    |
| 11.Pracoviikā SZ<br>RO Hradec Krá                                                                                                    | IF příslušné k admir<br>ilové                                                                                                    | nistraci žádosti:                                          |                                                                                                    |                                                                                |                                                                                                    |                                  |                                                                                                    |                                                                                                    |
| Idaje o žada                                                                                                    | iteli 12                                                                                                    | Právnická osoba                                            | ] / Fyzická osobe                                                                                                    |                                                                                | 3.Plátce DPH ve                                                                                     | vztahu k a                       | ktivitám projektu Ano                                                                                                    | / No                                                                                                    |
| Právnická os<br>14.Nézev:                                                                                                    | oba:                                                                                                    |                                                            |                                                                                                    |                                                                                |                                                                                                    |                                  | 15.Právní forma:<br>100-Podnikající                                                                                               | fyzická osoba tuzemská                                                                                                    |
|                                                                                                    |                                                                                                    |                                                            |                                                                                                    |                                                                                |                                                                                                    |                                  |                                                                                                    | 19.Titul za:                                                                                                    |
| Fyzická osob<br>16.Titul před:                                                                                                    | a:<br>17.Jméno:                                                                                                    |                                                            |                                                                                                    |                                                                                | 18.Pfiimeni:                                                                                        |                                  |                                                                                                    |                                                                                                    |
| Fyzická osob<br>16.Titul před:                                                                                                    | a:<br>17.3méno:<br>MIROSLAV                                                                                                    |                                                            |                                                                                                    |                                                                                | 18.Pfijmeni:<br>RÔTA                                                                                |                                  |                                                                                                    |                                                                                                    |
| Fyzická osob<br>16.Titul před:<br>20.Rodné číslo:<br>8 8 0 4 0                                                                                                    | a:<br>17.3máno:<br>MIROSLAV                                                                                                    | 0                                                          | 21.Detum ner<br>05.04.1988                                                                                                    | czeni:                                                                         | 18.Pfijmeni:<br>RÖTA                                                                                |                                  |                                                                                                    |                                                                                                    |
| Fyzická osob<br>16.Titul před:<br>20.Rodné čislo:<br>8 8 0 4 0<br>Právnická i fy                                                                                                    | a:<br>17.Jméno:<br>MIROSLAV<br>5 / 1 0 8<br>/zická osoba:                                                                                                    | 0                                                          | 21.Detum nar<br>05.04,1988                                                                                                    | czeni:                                                                         | 18.Pfijmeni:<br>RŪTA                                                                                |                                  |                                                                                                    |                                                                                                    |
| Fyzická osobi<br>16.Titul před:<br>20.Rodné člalo:<br>8 8 0 4 0<br>Právnická i fy<br>22.3C:<br>66678790                                                                                                    | a:<br>17.Jméno:<br>MIROSLAV<br>5 / 1 0 8<br>/zická osoba:<br>23.DIČ (je-li přísl<br>CZ8804051080                                                                                                    | 0<br>ileno): 24.In                                         | 21.Detum nar<br>05.04.1988<br>ternetové stránky:                                                                                                    | ození:                                                                         | 18.Pffjmeni:<br>RÖTA                                                                                |                                  |                                                                                                    |                                                                                                    |
| Fyzická osobi<br>16. Titul před:<br>20. Rodné číslo:<br>8 8 0 4 0<br>Právnická i fy<br>22.3Č:<br>66678790<br>Sídlo firmy (F<br>25. Jilice:                                                                                                    | a:<br>17.3méno:<br>MIROSLAV<br>5 / 1 0 8<br>/zické osoba:<br>23.DIČ (je-li přísl<br>CZ8804051080<br>PO)/trvalé byd                                                                                                    | 0<br>ileno):<br>iště (FO) - dle                            | 21.Detum ner<br>05.04.1988<br>ternetové stránky:<br>výpisu z obchor<br>26.Č.p./Č.e.:                                                                                                    | azeni:<br>dního rejsi<br>27.č.o.:                                              | 18.Pfijmeni:<br>RÔTA<br>tříku resp. jii<br>28.PSC:                                                  | ného os                          | vědčení právního s<br>29.06ec:                                                                                                    | tatusu                                                                                                    |
| Fyzická osobi<br>16.Titul před:<br>20.Rodná čáslo:<br>8 8 0 4 0<br>Právnická i fy<br>22.3Č:<br>66678790<br>Sídlo firmy (f<br>25.Jiles:<br>30.Část obos/mě                                                                                                    | a:<br>17.Jméno:<br>MIROSLAV<br>5 / 1 0 8<br>/zická osoba:<br>23.Dić (je-li přist<br>cZ8804051080<br>PO)/trvalé bydl<br>staká část:                                                                                                    | 0<br>ileno): 24.ln<br>iště (FO) - dle                      | 21.Detum nar<br>05.04.1988<br>ternetové strénky:<br>výpísu z obchor<br>26.Č.p./Č.e.:<br>90<br>31.NUTS 4/ LAU                                                                                                    | azeni:<br>dního rejsl<br>27.Č.o.:<br>1 (okres):                                | 18.Pfljmeni:<br>RÖTA<br>tříku resp. ji<br>28.P9C:<br>4 6 3                                          | ného os                          | vědčení právního s<br>29.00ec:<br>Všelbkce                                                                                        | tatusu                                                                                                    |
| Fyzická osobi<br>16.Titul před:<br>20.Rodná číslo:<br>8 8 0 4 0<br>Právnická i fy<br>22.Jč:<br>66578790<br>Sídlo firmy (f<br>23.Lilest<br>30.Část obos/mě<br>Všelibice                                                                                                    | 8:<br>17.Jméno:<br>MIROSLAV<br>5 / 1 0 8<br>/21CK6 osoba:<br>23.DIČ (je-1 phác<br>CZ8804051080<br>PO)/trvalé bydl<br>staké část:                                                                                                    | 0<br>liteno): 24.ln<br>liště (FO) - die                    | 21.Detum ner<br>05.04.1988<br>ternetové strénky:<br>26.Č.p./Č.e.:<br>90<br>31.NUTS 4/ LAU<br>Liberec<br>1/3 Mobila Indet                                                                                                    | azeni:<br>27.Č.a.:<br>1 (okres):                                               | 18.Phjmeni:<br>RÖTA                                                                                 | ného os                          | vědčení právního s<br>29.06e:<br>Všetbice                                                                                         | tatusu                                                                                                    |
| Fyzická osobi<br>15.Titul před:<br>20.Rodná čislo:<br>8 8 0 4 0<br>Právnická i fy<br>23.2: 25.2:<br>66678790<br>Sídlo firmy (f<br>25.Jilice:<br>30.Část obce/mě<br>Všelibice<br>32.Telefon:<br>773 612 387                                                                                                    | 8:<br>37.3méno:<br>HIROSLAV<br>b 5 / 1 0 8<br>rzické osoba:<br>23.010 (je-li přisk<br>CZ8804051080<br>PO)/trvalé bydl<br>staké část:                                                                                                    | 0<br>iteno):<br>iště (FO) - dle                            | 21.Detum nar<br>05.04.1988<br>ternetové strénky:<br>výpisu z obchor<br>26.C.p./C.e.:<br>90<br>31.NUTS 4/ LU<br>Liberec<br>33.Mobini telefe                                                                                                    | dního rejsl<br>27.Č.o.:<br>1 (okres):                                          | 18.PRjmeni:<br>RÖTA                                                                                 | ného os                          | vědčení právního s<br>28.00ec<br>Všelbice<br>34.5-mail:<br>charvatovadotace@:                                                     | totusu<br>Heznam. cz                                                                                                    |
| Fyzická osobi<br>15.Titul přeč:<br>20.Rodné čislo:<br>8 8 0 4 0<br>Právnická i f<br>22.22:<br>66678790<br>Sídlo firmy (f<br>25.Ulice:<br>30.Část obe/mě<br>Všelibice<br>32.Telefon:<br>773 612 387<br>Adresa pro d                                                                                                    | 8:<br>37.3méno:<br>HIROSLAV<br>b 5 / 1 0 8<br>rzické osoba:<br>23.02 (p=1 pres<br>C28004051080<br>PO)/trvalé bydi<br>staké část:<br>Ioručování (v                                                                                                    | 0<br>iteno):<br>iště (FO) - dle<br>yplňuje se pou:         | 21.Detum nar<br>05.04.1948<br>ternetové strénky:<br>výpisu z obchov<br>26.C.p.(C.e.:<br>90<br>31.NUTS 4/ LAU<br>Liberec<br>33.Mobini telefo<br>2c, je-li odlišná                                                                                                    | dního rejsi<br>27.č.o.:<br>1 (okres):<br>n:                                    | 18.PRjment:           RÓTA           28.PSC:           4           6           3                    | ného os<br>4 8                   | vědčení právního s<br>29.00ec<br>Všelbice<br>34.6-mali<br>charvatovadotace@r<br>p. sídla firmy - PO)                              | tatusu<br>katusu                                                                                                    |
| Pyzická osobi<br>16. Trail přeč:<br>20. Rodel čisku:<br>20. Rodel čisku:<br>20. Rodel čisku:<br>20. Rodel čisku:<br>20. Rodel čisku:<br>20. Zatel Composition<br>20. Část obos/měl<br>Všelbičce<br>20. Zielefon:<br>27. J čl. 2. 387<br>Adresa pro d<br>35. Ulice:                                                                                                    | a:<br>17.2méno:<br>MIROSLAV<br>25./ 1 0 8<br>vzická osoba:<br>23.012 (gel: pros<br>CZ8804051080<br>PO)/trvalé bydi<br>statá část:<br>Ioručování (v                                                                                                    | 0<br>iteno): 24.in<br>iště (FO) - dle<br>yplňuje se pou:   | 21. Datum nar<br>05.04. 1988<br>ternetová stránky:<br>výpisu z obchor<br>26.Cp./Ce.:<br>90<br>31.NUTS 4/ LAU<br>Liberec<br>33.Mobini telef:<br>36.Cp./Ce.:                                                                                                    | aniho rejsi<br>27.Č.o.:<br>1 (okres):<br>m:<br>37.Č.o.:                        | 18.PRjment:<br>RÓTA<br>27(ku resp. ji<br>28.PSC:<br>4 6 3<br>4 6 3                                  | ného os<br>4 8<br>FO, res        | vědčení právního s<br>29.08ec<br>Všelbice<br>S4.6-mai:<br>charvatovadotace@<br>p. sídla firmy - PO)<br>39.08ec                    | tatusu<br>semen.cz                                                                                                    |
| Pyzická osobi<br>16. Trau přeč<br>10. Rode číslo:<br>20. Rode číslo:<br>20. Rode číslo:<br>20. Rode číslo:<br>21. Právnická i 17.<br>22. Júlice:<br>22. Júlice:<br>23. Júlice:<br>23. Júlice:<br>24. Júlice:<br>25. Júlice:<br>25. | 8:<br>17.2 Johno:<br>187.0 SLAV<br>15.7 / 1 0 8<br>72/CK6 osoba:<br>12.2 DC (or pref<br>72/CK6 osoba:<br>12.2 DC (or pref<br>72/CK6 osoba:<br>12.2 DC                                                                                                    | 0<br>Heno): 24.1x<br>Iště (FO) - die<br>yplňuje se pou:    | 21.Detum ner<br>05.04.1988<br>ternetová stránky:<br>výpisu z obchor<br>26.C.p./C.e.:<br>90<br>31.NUTS 4/ LAU<br>Liberec<br>33.Mobini telefic<br>35.C.p./C.e.:<br>90                                                                                                    | azeni:<br>27.Č.o.:<br>1 (okres):<br>an:<br>od trvaléf<br>37.Č.o.:              | 18.PRjment:<br>RÓTA<br>27Ku resp. ji<br>28.PSC:<br>4 6 3<br>38.PSC:<br>4 6 3                        | ného os<br>4 8<br>FO, res        | vědčení právního s<br>29.06ec:<br>Všelbice<br>S4.E-mel:<br>charvatovadotace@r<br>p. sídla firmy - PO<br>39.06ec:<br>Všelbice      | tatusu<br>iernam.cz                                                                                                    |
| Pyzická osobi<br>16. Trau přet:<br>20. Rode dislo:<br>20. Rode dislo:<br>20. Rode dislo:<br>20. Rode dislo:<br>21. Rode / Rode / Rode                                                                                                    | 8:<br>17.2m400:<br>MIROSLAV<br>15.7 10 0 0<br>17.2m400:<br>17.2m400:<br>15.7 10 0 0<br>15.7 10 0 0<br>15.7 10 0 0<br>15.2 10 0 0<br>15.2 10 0<br>15.2 10 0<br>15.2 10 0 | 0<br>lieno): 24.lin<br>lišbě (FO) - die<br>yphňuje se pouz | 21.Detum mar<br>05.04.1988<br>termitovi direlniy:<br>26.Cp./C+:<br>90<br>23.NUT3 4(JU)<br>Ulterec:<br>23.Mobini teeld<br>26.Cp./C+:<br>91<br>23.Mobini teeld<br>26.Cp./C+:<br>92<br>24.DU/C+:<br>92<br>25.Mobini teeld<br>26.Cp./C+:<br>92<br>26.Cp./C+:<br>92<br>27.Dp./C+:<br>92<br>26.Cp./C+:<br>92<br>26.Cp./C+:<br>92<br>92<br>92<br>92<br>92<br>92<br>92<br>92<br>92<br>92                                                                                                    | azeni:<br>27.č.a.:<br>1 (okres):<br>a) (okres):<br>1 (okres):<br>1 (okres):    | 18.PRjment:<br>ROTA<br>28.PSC<br>4 6 3<br>38.PSC<br>4 6 3                                           | ného os<br>4 8<br>FO, res<br>4 8 | vědčení právního s<br>24.0xx:<br>Všelbice<br>S4.6-mail:<br>charvatovadotace@r<br>p. síčla firmy PO)<br>34.0kx:<br>Všelbice        | tatusu<br>semen.cz                                                                                                    |
| Fyzická osobi           16. Trai přet:           20. Rode číslo:           8. a) a) 4, a)           9. Rode číslo:           9. Rode číslo:           9. Rode číslo:           9. Rode číslo:           9. Rode číslo:           9. Rode číslo:           9. Čásla chozímě           90. Čásla chozímě           90. Čásla chozímě           91. Súčíslo:           92. Jelefon:           773. 612. 387           Adresa pro d           95. Júlice:           40. Čásla chozímě           Všelbíhce           19. Čásla chozímě           19. Čásla chozímě                                                                                                    | 8:<br>17.2 meteo:<br>MIROSLAV<br>15.7 (108)<br>15.7 (108)<br>15.       | 0<br>keroj: 24.5<br>iště (FO) - dle<br>vplňuje se pour     | 21.Detum nar<br>(05.04.1988<br>armitodi dirichiy:<br>výpisu z obchor<br>28.C.p.(C.a.)<br>39.0<br>33.Možini tealito<br>33.Možini tealito<br>35.Možini tealito<br>41.MUTS 4/ UU<br>Uberec<br>41.MUTS 4/ UU<br>Uberec                                                                                                    | azeni:<br>27.č.a.:<br>1 (okres):<br>at (okres):<br>1 (okres):                  | 18.PRjment:<br>RDTA<br>28.PSC:<br>28.PSC:<br>28.PSC:<br>28.PSC:<br>28.PSC:<br>4 6 3                 | ného os<br>4 8<br>FO, res<br>4 8 | vědčení právního s<br>39.06ec<br>Všetbice<br>34.6-mai:<br>charvatovádotace@<br>p. sídla firmy - PO<br>39.06ec<br>Všetbice         | tetusu                                                                                                    |
| Fyzická sosb           16. Trauj Pieč           16. Trauj Pieč           16. Trauj Pieč           16. Trauj Pieč           16. Trauj Pieč           16. Trauj Pieč           16. Trauj Pieč           16. Trauj Pieč                                                                                                    | 8:<br>17.2mino:<br>MIROSLAV<br>9:<br>9:<br>9:<br>9:<br>9:<br>9:<br>9:<br>9:<br>9:<br>9:                                                                                                    | 0<br>listě (FO) - dle<br>yplňuje se pouz<br>ro poskytován  | 21.Detum mar<br>(05.04.1988<br>ternitodi stricky:<br>výpisu z obchor<br>(10.1986<br>(10.1986)<br>(10.1986)<br>(10.198 | azeni:<br>27.č.a.:<br>1 (okres):<br>m:<br>od trvaléf<br>37.č.a.:<br>1 (okres): | 18.PRjmeni:<br>RDTA<br>28.PSC:<br>28.PSC:<br>28.PSC:<br>28.PSC:<br>28.PSC:<br>463<br>38.PSC:<br>463 | ného os<br>4 8<br>FO, res<br>4 8 | védčaní právniho s<br>prose:<br>Vleteke<br>S4.Emst:<br>charatovadotece@<br>p. sídla firmy - POJ<br>p. sídla firmy - POJ<br>90.Gec | tetusu<br>semen.cz                                                                                                    |

Obrázek 9: Formulář Žádosti o dotaci

Ve formuláři Žádosti o dotaci se lze pohybovat po kliknutí na tlačítko "Menu". Tlačítko umožní rychlejší přechod mezi sekcemi formuláře. Pomocí možnosti "Přechod na sekci stran" se lze přepínat mezi jednotlivými stranami formuláře. Žadatel si vybírá z nabídky: strany A, strany B, strany C, strany E, strany F, strany G, strany H (zobrazeno na obrázku 10).

Po zobrazení všech stran formuláře je nutné vyplnit pole 13. "Plátce DPH ve vztahu k aktivitám k projektu".

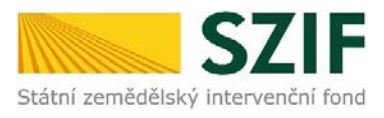

| Žadatel vyplňu                                 | uje pouze bíl                   | e podbarvená pole                                                                       |        | 1                    |
|------------------------------------------------|---------------------------------|-----------------------------------------------------------------------------------------|--------|----------------------|
| /<br>Registrační číslo                         | /                               | Přechod na sekci stran                                                                  | ) F    | Strana A             |
| **.                                            |                                 | Kontrola vyplněných údajů                                                               |        | Strany B             |
|                                                | S7IF                            | Zádost o dotaci z Programu re Otevřít instruktážní list                                 |        | Strany C             |
| Státní zemědělský                              | intervenční fond                | A Informace o žada Připravit žádost pro elektronický pod                                | pis    | Strany E             |
|                                                | _                               |                                                                                         |        | Strany F             |
| 1.Opatření:                                    | 2.Podopatření:                  | 3.Operace: 4.Název operace:                                                             |        | Strany G             |
| 19                                             | 19.2                            | 19.2.1 Podpora provadeni operaci v ramci komunitne vedeneho mistniho rozvoje            |        | Strany H             |
| 6B                                             | ist:                            |                                                                                         |        |                      |
| 6.Název MAS:<br>Místní akční<br>7.Číslo Fiche: | skupina Krkon<br>8.Název Fiche: | 10še, z. s.                                                                             | 9      | .Související článek: |
| 1                                              | Zemédélci                       |                                                                                         | 1      | 7.1.a                |
| 10.Název proje                                 | ektu (max. 100 z                | znaků i s mezerami):                                                                    |        |                      |
| 11.Pracoviště 9                                | SZIE příslušné k                | administraci žádosti:                                                                   |        |                      |
| RO Hradec K                                    | irálové                         |                                                                                         |        |                      |
| Údaje o ža                                     | dateli                          | 12.Právnická osoba 🗌 / Fyzická osoba 🔀 13.Plátce DPH ve vztahu k aktivitám projektu Ano | / Ne 🗙 |                      |

Obrázek 10: Vyplňování Žádosti o dotaci

Po kliknutí na tlačítko "Menu" je dostupná také "Kontrola vyplněných údajů". Možnost je označena na obrázku 11. Po spuštění "Kontroly vyplněných údajů" proběhnou např. matematické kontroly nebo kontroly vyplnění základních polí. Tlačítko "Kontrola vyplněných údajů" doporučujeme používat průběžně během vyplňování celé Žádosti o dotaci. Zejména pak po finálním vyplnění Žádosti o dotaci za účelem ověření, zda vyplněný formulář neobsahuje chyby.

Prostřednictvím tlačítka "Menu" je dále možné otevřít Instruktážní list pro vyplňování Žádosti o dotaci.

| idatel vyplň                       | uje pouze bíl               | e podbarve      | ná pole                          |                       |                                                                                                    |                                                                                     |
|------------------------------------|-----------------------------|-----------------|----------------------------------|-----------------------|----------------------------------------------------------------------------------------------------|-------------------------------------------------------------------------------------|
| gistrační čísl                     | /<br>o žádosti              |                 |                                  | Menu                  | Přechod na sekci stran                                                                             | Strana 1 z                                                                          |
| tátní zemědělsky                   | SZIF<br>intervenční fond    | Žád             | ost o dotaci z Prog<br>A Informa | gramu ro<br>ce o žada | Kontrola vyplněných údajů<br>Otevřít instruktážní list<br>Připravit žádost pro elektronický podpis | A UNE<br>mědělský fond pro rozvo v<br>stř. (e. do vecko střích, obla<br>pre venkova |
| 1.Opatření:                        | 2.Podopatření:              | 3.Operace:      | 4.Název operace:                 |                       |                                                                                                    |                                                                                     |
| 19                                 | 19.2                        | 19.2.1          | Podpora provádění operací v rá   | nci komunitně ve      | deného místního rozvoje                                                                            |                                                                                     |
| 6B<br>6.Název MAS:<br>Místní akční | skupina Krkon               | ioše, z. s.     |                                  |                       |                                                                                                    |                                                                                     |
| 7.Číslo Fiche:<br>1                | 8.Název Fiche:<br>Zemědělci |                 |                                  |                       |                                                                                                    | 9.Související článe<br>17.1.a                                                       |
| 10.Název proj<br>ppp               | ektu (max. 100 z            | znaků i s meze  | rami):                           |                       |                                                                                                    |                                                                                     |
| 11.Pracoviště<br>RO Hradec H       | SZIF příslušné k<br>Králové | administraci ža | idosti:                          |                       |                                                                                                    |                                                                                     |
| Ú <b>daje o ža</b><br>Právnická    | dateli<br>osoba:            | 12.Právnick     | á osoba 📃 🛛 / Fyzická osoba 🔀    | 13.Plátce DPH v       | e vztahu k aktivitám projektu Ano 📃 / Ne                                                           |                                                                                     |

Obrázek 11: Vyplňování Žádosti o dotaci

Kompletně vyplněný formulář Žádosti o dotaci včetně příloh žadatel podá na MAS v elektronické podobě v termínu stanoveném výzvou MAS.

Po administrativní kontrole MAS a výběru projektů místní akční skupina formulář Žádosti o dotaci

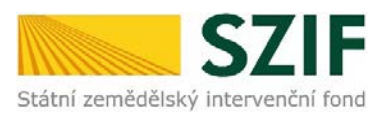

elektronicky podepíše, tím ho uzamkne pro další úpravy. Přiložené přílohy MAS verifikuje. Následně Žádost o dotaci a přílohy předá žadateli.

## B. Zaslání Žádosti o dotaci přes Portál Farmáře

Patnáct kalendářních dní před Finálním termínem registrace na RO SZIF, který je uveden ve výzvě MAS, bude na Portálu farmáře zpřístupněno podání Žádosti o dotaci.

Pokračovat lze přes pole "Pokračovat v podání s elektronickým podpisem" (obrázek 11).

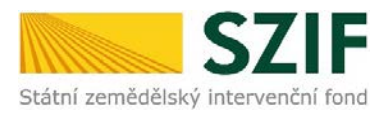

| 57                                                                                     | E              |                   |                     |                                           | 1                         | Portál far                                  | mář      |
|----------------------------------------------------------------------------------------|----------------|-------------------|---------------------|-------------------------------------------|---------------------------|---------------------------------------------|----------|
| Státní zemědělský intervenčn                                                           | í fond         |                   |                     | and the second                            | hend                      | Arter 1                                     |          |
|                                                                                        |                |                   |                     | Ûvod Nas                                  | taveni Helpdesk           | Nápověda Přejít na                          | Odhlás   |
| TEST SYSTÉM                                                                            | A > tipyá.p    | odání > Žádosti i | 907 - projektová i  | <u>postření</u> > Žádost o dotac přes MAS | 4                         |                                             |          |
| 1000687287 Změnit 31<br>Rozšířené vyhledání                                            | ŽÁDO           |                   | DTACI PŘ            | ES MAS                                    |                           |                                             |          |
| <ul> <li>Identifikační a kontaktní údaje</li> </ul>                                    | Žádost         | o dotaci          | pres MAS            |                                           |                           |                                             |          |
| > Identifikační a kontaktní údaje                                                      | Žadatel si ne  | prve vybere při   | kušnou MAS, přes    | kterou chce podat žádost o dotaci.        | V přehledu Výzev níže js  | ou zobrazeny všechny MAS, které i           | naý v ti |
| > Přířazení kontaktů k žádostem                                                        | dv/k schväle   | nou Výzvu. Násl   | edně si kliknutím n | a tlačítko vygeneruje novou Žádost        | o dotadi.                 |                                             |          |
| Nastavení preferovaných kontaktních<br>údatů                                           | Vytvořil       | novou Ž           | ádost o d           | otaci 19.2.1                              |                           |                                             |          |
| · Přehled podání                                                                       |                |                   |                     | přes MAS č.14/000/0000<br>MAS Moravská ce | 0/671/000016              |                                             |          |
| · Nová podání                                                                          |                |                   |                     | výzva č.1                                 |                           |                                             |          |
| <ul> <li>Jednotná žádost a žádosti AEO, AEKO<br/>a EZ</li> </ul>                       |                |                   | _                   | přes MAS č.14/000/0000                    | 0/780/000020              |                                             |          |
| <ul> <li>Jednotná žádost včetně deklarace<br/>zemědělské půdy a žádost AEO,</li> </ul> |                |                   |                     | MAS Regionu Por<br>výzva č.1              | odii, z.s.                |                                             |          |
| ABKO a EZ pro rok 2016                                                                 |                |                   |                     | nier MAS 2 15/000/0000                    | 0/453/000311              |                                             |          |
| > Změny a vyšší mod u zvířat                                                           |                |                   |                     | Mistní akční skupina Kr                   | konoše, z. s.             |                                             |          |
| Deklarace chovu koni                                                                   |                |                   |                     | výzva č.1                                 |                           |                                             |          |
| Prokázání produkce ovocných dnuhů                                                      |                |                   |                     |                                           |                           |                                             |          |
| Rozpracované žádost                                                                    |                |                   |                     | pres MAS č.15/000/0000                    | 0/453/000088              |                                             |          |
| > Odeslané žádosti                                                                     |                |                   |                     | výzva č.2                                 | elese .                   |                                             |          |
| * Žádosti PRV - projektová opatření                                                    |                |                   |                     |                                           |                           |                                             |          |
| žádost o dotad PRV                                                                     | 11-12-14-15-15 |                   |                     |                                           | and all should be a first | And only an or Middle and Re-               |          |
| > Žádosti o dotaci přes MAS                                                            | v naseoujo     | ospulos nascines  | e seznam vygene     | rovanych predstadu. Posledni genero       | variy precisik je zvýraz  | ieny jako prvni radek tabuky.               |          |
| > Doložení příloh k Žádosti o dotad                                                    |                | Naposledy         | Operace /           | Název projektu                            |                           | Akce                                        |          |
| Dopinění Žádosti o dotaci                                                              | 10000          | UNICEENO          | zamier              |                                           |                           |                                             |          |
| > Výběrové/zadávací Nzení                                                              |                |                   |                     |                                           | ~                         | Stav: Ve zpracování<br>Pokračovat v podání: |          |
| > Výběrové/zadávací řízení - dopinění                                                  |                | 12.01.2017        | 19.2.1              | 2020                                      |                           | 🛐 s elektronickým podpis                    | em.      |
| Žádost o platbu                                                                        |                | 09:42:41          |                     |                                           | ~                         |                                             |          |
| Dopinění Žádosti o platbu                                                              |                |                   |                     |                                           |                           | A Statmout soubor                           |          |
| > Hálení o zněnách                                                                     |                |                   |                     |                                           |                           | Stav: Ve zpracování                         |          |
| > žádost o schválení výzvy MAS                                                         |                | 11.01.2017        | 10.2.1              | Desight                                   |                           | Polyačovat v podání:                        | em       |
| > Hášení o změnách PRV2007-2013                                                        | -              | 14:02:03          | 17.0.1              | Projest.                                  |                           | -                                           |          |
| > Pinanční zdraví (PZ)                                                                 |                |                   |                     |                                           |                           | A Stähnaut soubor                           |          |
| Monitoring podnikatelského<br>plánujprojektu                                           |                | _                 |                     |                                           |                           |                                             |          |
| > Zadání veřejné zakázky PRV                                                           | Vymaza         | t                 |                     |                                           |                           |                                             |          |

Obrázek 11: Pokračovat v podání s elektronickým podpisem

V následujícím kroku (obrázek 12) žadatel přes pole "Procházet" nahraje z PC elektronicky podepsanou Žádost o dotaci.

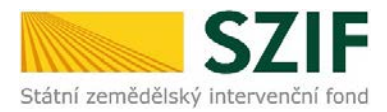

| Státní zemědělský intervenční fo                                                                                   | nd                                                                                                    | - area                                                                                                  |                                                                                                    | Portál farmáře                                                        |
|----------------------------------------------------------------------------------------------------|----------------------------------------------------------------------------------------------------|----------------------------------------------------------------------------------------------------|----------------------------------------------------------------------------------------------------|-----------------------------------------------------------------------|
| - 10                                                                                                    |                                                                                                    | Ûvod                                                                                                    | Nastaveni Helpdesk                                                                                                    | Nápověda Přejít na Odhlásit                                           |
| TEST SYSTÉM<br>1000687287 Změnit JI<br>Rozšířené vyhledání                                                         | Stáhněte si soubor žádosti, dopříl     Bylo zvoleno podání s elektronický <u>A</u> Dokument: Žádost o dotaci PRV 1- | ie ho a nahrajte zpáčky.<br>m podpisem ale alespoň jeden z dola<br>1-20, Mistní rozvoj - není podepsán. | umentů není podepsán kvalifik                                                                                                    | Podrobné postupy P<br>B <u>Všechny zprávy</u><br>ovaným certifikátem. |
| <ul> <li>Identifikační a kontaktní údaje</li> </ul>                                                                |                                                                                                    |                                                                                                    |                                                                                                    |                                                                       |
| > Identifikační a kontaktní údaje                                                                                  |                                                                                                    |                                                                                                    |                                                                                                    |                                                                       |
| <ul> <li>&gt; Přířazení kontaktů k žádostem</li> <li>&gt; Nastavení preferovaných kontaktních<br/>údajů</li> </ul> | Projekt                                                                                                    |                                                                                                    |                                                                                                    |                                                                       |
| <ul> <li>Přehled podání</li> </ul>                                                                                 | Datum vytvoření                                                                                                    | 11.01.2017 14:01:58                                                                                     |                                                                                                    | Status                                                                |
| v Nová podání                                                                                                    | Datum poslední změny                                                                                                | 11.01.2017 14:02:03                                                                                     |                                                                                                    | Ve zpracování                                                         |
| ✓ Jednotná žádost a žádosti AEO, AEKO<br>a EZ                                                                      | Operace/záměr                                                                                                    | 19.2.1<br>Podpora provádění operaci v<br>vámci komunitně vedeného                                       |                                                                                                    |                                                                       |
| zemědělské půdy a žádost AEO,<br>AEKO a EZ pro rok 2016                                                            | Výzva                                                                                                    | mistního rozvoje - výzva 001                                                                            |                                                                                                    | Ţ                                                                     |
| Změny a vyšší moci u zvířat                                                                                        |                                                                                                    |                                                                                                    |                                                                                                    | $\mathbf{v}$                                                          |
| Deklarace chovu koní     Prokázání produkce ovocných druhů                                                         | Žádost Q Decide                                                                                                    | dotaci PRV 14-20, Mistni rozvoj                                                                         | 11.01.2017<br>14:02:03                                                                                                    | Procházet                                                             |
| > Rozpracované žádosti                                                                                             | Projekt                                                                                                    |                                                                                                    | and the second second s |                                                                       |
| > Odeslané žádosti                                                                                                 |                                                                                                    |                                                                                                    |                                                                                                    |                                                                       |
| Žádosti PRV - projektová opatření                                                                                  | Přílohy                                                                                                    |                                                                                                    | Hedat v                                                                                                    | typech přiloh:                                                        |
| Žádost o dotaci PRV                                                                                                |                                                                                                    |                                                                                                    |                                                                                                    |                                                                       |
| Žádosti o dotaci přes MAS                                                                                          | Obecné přílohy                                                                                                    |                                                                                                    |                                                                                                    |                                                                       |
| > Doložení příloh k Žádosti o dotaci                                                                               | Tura aillaha                                                                                                    |                                                                                                    | Datase                                                                                                    | rini                                                                  |
| > Doplnění Žádosti o dotad                                                                                         | ryp priiony                                                                                                    |                                                                                                    | Docum nor                                                                                                    | at wint                                                               |
| > Výběrové/zadávací řízení                                                                                         | V případě, že projekt/část                                                                                          | projektu podléhá řízení staveb                                                                          | niho úřadu, pak pravomoc                                                                                                    | né a platné (v připadě                                                |
| > Výběrové/zadávací řízení - dopinění                                                                              | pro operaci 19.2.1, kapitola                                                                                        | <ol> <li>ne a ucinne) odpovidající povo<br/>1. "Řízení stavebního úřadu"),</li> </ol>                   | na jehož základě lze proj                                                                                                    | e obecných podmíněk Pravidel<br>ekt/část projektu realizovat -        |
| žádost o platbu                                                                                                    | prostá kopie                                                                                                    |                                                                                                    |                                                                                                    |                                                                       |
| > Dopinění Žádosti o platbu                                                                                        |                                                                                                    |                                                                                                    |                                                                                                    | Vyberte soubor                                                        |
| > Hlášení o změnách                                                                                                |                                                                                                    |                                                                                                    |                                                                                                    | 12                                                                    |
| > Žádost o schválení výzvy MAS                                                                                     | V případě, že projekt/část                                                                                          | projektu podléhá řízení staveb                                                                          | niho úřadu, pak stavebnín                                                                                                    | n úřadem ověřená projektová                                           |
| > Hlášení o změnách PRV2007-2013                                                                                   | dokumentace předkládaná<br>a stavebním řádu (stavebr                                                                | k rizení stavebního úřadu v so<br>i zákon), ve znění pozdějších p                                       | uladu se zákonem č. 183/<br>ředpisů, a příslušnými pro                                                                                                    | 2006 Sb., o územním plánování<br>váděcími předpisy - prostá           |
| > Finanční zdraví (FZ)                                                                                             | kopie                                                                                                    |                                                                                                    |                                                                                                    |                                                                       |
| Monitoring podnikatelského<br>plánu/projektu                                                                       |                                                                                                    |                                                                                                    |                                                                                                    | příloha v listinné podobě                                             |
| > Zadání veřejné zakázky PRV                                                                                       |                                                                                                    |                                                                                                    |                                                                                                    |                                                                       |

Obrázek 12: Nahrání Žádosti o dotaci

Po vložení Žádosti o dotaci vloží verifikované přílohy v elektronické podobě. (obrázek 13) Přílohy jsou rozděleny na Obecné přílohy, Specifické přílohy a Nepovinné přílohy. Specifické přílohy se

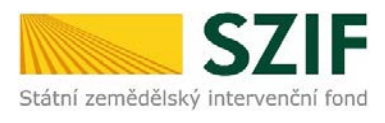

zobrazí s ohledem na jednotlivé fiche/články.

Upozorňujeme žadatele, že podání a nahrání příloh je časově náročné a závislé na rychlosti a stabilitě internetového připojení. Doporučujeme nahrání a odeslání příloh realizovat s časovou rezervou.

Pro práci v prostředí Portálu farmáře doporučujeme použít internetový prohlížeč Internet Explorer verzi 10 a vyšší.

Žadatel vloží přílohy kliknutím na tlačítko "Vyberte soubor …" u názvu konkrétní přílohy, který by měl být bez diakritiky a jiných znak kromě písmen a číslic, vyplní popis (např. výstižný název) dokumentu. Pokud žadatel potřebuje vložit více souborů k jedné příloze, klikne znovu na tlačítko "Vyberte soubor".

Název dokumentu by měl být složen pouze s číslic a písmen bez diakritiky a bez jiných znaků aby se předešlo komplikacím při podání příloh.

V případě, že žadatel např. z důvodu velkého rozsahu přílohy nevyužije možnost doložit přílohu v elektronické podobě, může ji předložit v podobě listinné. Na Portálu farmáře pak klikne na políčko "příloha v listinné podobě" a vyplní popis přílohy.

| Žádosti PRV - projektová opatření                                 | Přílohy                                                            | Hledat v typech přiloh:                                                                                                    |
|-------------------------------------------------------------------|--------------------------------------------------------------------|----------------------------------------------------------------------------------------------------|
| > Žádost o dotaci PRV                                             | -                                                                  |                                                                                                    |
| > Žádosti o dotaci přes MAS                                       | 🛇 Obecné přílohy                                                   |                                                                                                    |
| > Doložení příloh k Žádosti o dotaci                              | Typ přílohy                                                        | Datum nahrání                                                                                                    |
| > Doplnění Žádosti o dotaci                                       | .,,,,,,,,,,,,,,,,,,,,,,,,,,,,,,,,,,,,,,                            |                                                                                                    |
| > Výběrové/zadávací řízení                                        | V případě, že projekt/část proje<br>veřejnoprávní smlouvy platné a | ktu podléhá řízení stavebního úřadu, pak pravomocné a platné (v případě<br>víčinné) odpovídající povolení stavebního úřadu (dle Obecných podmínek Prav                                                                                        |
| > Výběrové/zadávací řízení - doplnění                             | pro operaci 19.2.1, kapitola 1. "                                  | Řízení stavebního úřadu"), na jehož základě lze projekt/část projektu realizova                                                                                                    |
| > Žádost o platbu                                                 | prostá kopie                                                       |                                                                                                    |
| > Doplnění Žádosti o platbu                                       |                                                                    | Vyberte soubor.                                                                                                    |
| > Hlášení o změnách                                               |                                                                    |                                                                                                    |
| Žádost o schválení výzvy MAS                                      | Stavebn & povolen & 148                                            | <u>84224606642.docx</u>                                                                                                    |
| > Hlášení o změnách PRV2007-2013                                  | Popis (max 64 znaků):* Stav                                        | rební povolení                                                                                                    |
| > Finanční zdraví (FZ)                                            | V – Xíng dž. že prociedat / Xína procie                            |                                                                                                    |
| <ul> <li>Monitoring podnikatelského<br/>plánu/projektu</li> </ul> | dokumentace předkládaná k říz<br>a stavebním řádu (stavební zák    | sku poueita rzeni stavejmio uradu, pak stavejnimi uradeni overena projekto<br>jení stavebního úřadu v souladu se zákonem č. 183/2006 Sb., o územním plánov<br>kon), ve znění pozdějších předpisů, a příslušnými prováděcími předpisy - prostá |
| > Zadání veřejné zakázky PRV                                      | kopie                                                              |                                                                                                    |
| > Rozpracované žádosti                                            |                                                                    | příloha v listinné podob                                                                                                    |
| > Odeslané žádosti                                                |                                                                    | Vyberte soubor.                                                                                                    |
| Ohlášení změny v Evidenci půdy                                    |                                                                    |                                                                                                    |
| > Příprava ohlášení                                               | Příloha v listinné podobě                                          |                                                                                                    |
| > Rozpracované ohlášení                                           | Popis (max 64 znaků):* Proj                                        | ektová dokumentace                                                                                                    |
| > Odeslané ohlášení                                               |                                                                    |                                                                                                    |

Obrázek 13: Nahrávání příloh z PC žadatele a popis dokumentu

Po vložení Žádosti o dotaci a všech příloh, žadatel klikne na "uložit" následně na "Pokračovat v podání" (obrázek 14).

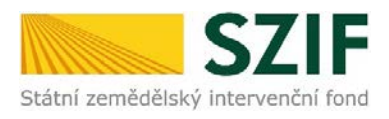

| > Identificačni a kontektniúdaja                                                      |                |                     |                              |                                                                       |                                                           |                                                              |
|---------------------------------------------------------------------------------------|----------------|---------------------|------------------------------|-----------------------------------------------------------------------|-----------------------------------------------------------|--------------------------------------------------------------|
| <ul> <li>Přířazení kontaktů k žádostem</li> </ul>                                     |                |                     |                              |                                                                       |                                                           |                                                              |
| > Nastavení preferovaných kontaktních                                                 | PPP            |                     |                              |                                                                       |                                                           |                                                              |
| údajů                                                                                 |                |                     |                              |                                                                       |                                                           |                                                              |
| <ul> <li>Přehled podání</li> </ul>                                                    | Datur          | n vytvoř            | ení                          | 12.01.2017 09:42:36                                                   |                                                           | Status                                                       |
| ✓ Nová podání                                                                         | Datur          | n posled            | ní změ ny                    | 12.01.2017 11:25:46                                                   |                                                           | Připraveno k podání                                          |
| ✓ Jednotná žádost a žádosti AEO, AEKO                                                 |                |                     |                              | 10.24                                                                 |                                                           |                                                              |
| a EZ                                                                                  | 0              |                     | ×-                           | Podpora provádění operací v                                           |                                                           |                                                              |
| > Jednotná žádost včetně deklarace                                                    | opera          | ice/zame            | er                           | rámci komunitně vedeného<br>místoko sosvoje s výsve 001               |                                                           |                                                              |
| zemědělské půdy a žádosti AEO,<br>AEKO a EZ pro rok 2016                              |                |                     |                              |                                                                       |                                                           |                                                              |
|                                                                                       | Výzvá          |                     |                              | 1                                                                     |                                                           |                                                              |
| Dellarace chow kon <sup>2</sup>                                                       |                |                     |                              |                                                                       |                                                           |                                                              |
| <ul> <li>Prokázání produkte ovorných druhů</li> </ul>                                 | Žádos          | t Q                 | 人 <u>Žádost o</u>            | o dotaci PRV 14-20, Místní rozvoj                                     | 12.01.2017                                                | Procházet                                                    |
| <ul> <li>Rozoracované žádosti</li> </ul>                                              |                |                     | PPP                          |                                                                       | 11:25:44                                                  |                                                              |
| Odeslané žádosti                                                                      |                |                     |                              |                                                                       |                                                           |                                                              |
| V Žádosti PRV - projektová pratření                                                   | Přílo          | hy                  |                              |                                                                       | Hedat v                                                   | typech příloh:                                               |
| <ul> <li>žádast a dateri DDV/</li> </ul>                                              |                | ·                   |                              |                                                                       |                                                           |                                                              |
| > 25 destin deterining MAC                                                            | $\odot \circ$  | becné               | é přílohy                    |                                                                       |                                                           |                                                              |
| <ul> <li>Zadošilo dotad pres MAS</li> <li>Dobžecí očlob k Žádostilo dotaci</li> </ul> | $\smile$       |                     | · ·                          |                                                                       |                                                           |                                                              |
| Dedex ( 25 deater data d                                                              |                | Т                   | yp přílohy                   |                                                                       | Datum nah                                                 | rání                                                         |
| <ul> <li>Volkázstálos dáta dításai</li> </ul>                                         | V pří          | padě, že            | projekt/část                 | t projektu podléhá řízení stavet                                      | mího úřadu, pak pravomoc                                  | né a platné (v případě                                       |
| <ul> <li>Vyberovejzadavad rizeni</li> <li>Vyberovejzadavad rizeni</li> </ul>          | veře           | jnoprávr            | nísmlouvy pl                 | atné a účinné) od povídající pov                                      | olení stavebního úřadu (dle                               | Obecných podmínek Pravidel                                   |
|                                                                                       | pro o<br>prost | tá kopie            | 9.2.1, Kapito                | la 1. Rizenistavebnino uradu j                                        | ), na jenoz zaklade ize proje                             | ikt/cast projektu realizovat -                               |
| > Zadosi o palou                                                                      |                |                     |                              |                                                                       |                                                           | Vyberte soubor                                               |
| > Dopineni zadosti o patou                                                            |                |                     |                              |                                                                       |                                                           |                                                              |
| <ul> <li>Naseni o zmena di</li> <li>Židasta a stadiorizza MAC</li> </ul>              |                | E Stay              | rebn <b>e</b> oovoler        | • 1484226400637.docx                                                  |                                                           |                                                              |
| > Zadosi o scrivaleni vyzvy MAS                                                       | •              | Popis (r            | max 64 znaků):               | * nuk                                                                 |                                                           |                                                              |
| Fina eXe (advecti(E7)                                                                 |                |                     | ,,                           |                                                                       |                                                           |                                                              |
| Mantarina andakata kkého                                                              | V pří          | padě, že            | projekt/čás                  | t projektu podléhá řízení stavet                                      | oního úřadu, pak stavebním                                | úřadem ověřená projektová                                    |
| plánu/projektu                                                                        | do ku<br>a sta | mentace<br>vebním i | e předkládan<br>řádu (staveb | iá k řízení stavebního úřadu v so<br>ní zákon), ve znění pozdějších j | ouladu se zákonem č. 183/2<br>předpisů, a příslušnými pro | 2006 Sb., o územ nim plánováni<br>váděcími předpisy - prostá |
| > Zadání veřejné zakázky PRV                                                          | ko pie         | ÷                   |                              |                                                                       |                                                           |                                                              |
| > Rozpracované žádosti                                                                |                |                     |                              |                                                                       |                                                           | příloha v listinné podobě                                    |
| > Odeslané žádosti                                                                    |                |                     |                              |                                                                       |                                                           | Vyberte soubor                                               |
| ♥ Ohlášení změny v Evidenci půdy                                                      |                |                     |                              |                                                                       |                                                           |                                                              |
| > Příprava ohlášení                                                                   |                | 📄 Přilo             | ha v listinné po             | odobě                                                                 |                                                           |                                                              |
| > Rozpracované ohlášení                                                               | •              | Popis (r            | max 64 znaků):               | * zuk                                                                 |                                                           |                                                              |
| > Odeslané ohlášení                                                                   |                |                     |                              |                                                                       |                                                           |                                                              |
| ✓ Žádosti MAS                                                                         | 0              | 📄 Přilo             | ha v listinné po             | odobě                                                                 |                                                           |                                                              |
| > Žádost o standardizaci MAS                                                          |                | Popis (r            | max 64 znaků)                | * ghjaj                                                               |                                                           | ×                                                            |
|                                                                                       |                |                     |                              |                                                                       |                                                           |                                                              |
|                                                                                       |                |                     | =                            |                                                                       |                                                           |                                                              |
|                                                                                       |                | _                   | -                            |                                                                       |                                                           |                                                              |
|                                                                                       |                | Т                   | yp p ii lohy                 |                                                                       | Datum nah                                                 | ráni                                                         |
|                                                                                       | Přílo          | hy stano            | vené MAS                     |                                                                       |                                                           |                                                              |
|                                                                                       |                |                     |                              |                                                                       |                                                           | příloha v listinné podobě                                    |
|                                                                                       |                |                     |                              |                                                                       |                                                           | Wrberte soubor                                               |
|                                                                                       |                |                     |                              |                                                                       |                                                           |                                                              |
|                                                                                       |                | E Pěle              | ha v listioné or             | době                                                                  |                                                           |                                                              |
|                                                                                       | 0              | Ponie (             | max 64 makes                 | * niknik                                                              |                                                           |                                                              |
|                                                                                       |                | , she (i            | , and a subset of            |                                                                       |                                                           |                                                              |
|                                                                                       |                |                     |                              |                                                                       |                                                           |                                                              |
|                                                                                       |                |                     |                              |                                                                       |                                                           |                                                              |
|                                                                                       |                |                     |                              |                                                                       |                                                           | uložit                                                       |
|                                                                                       | Znět           |                     |                              |                                                                       |                                                           |                                                              |
|                                                                                       | aper           |                     |                              |                                                                       |                                                           | Pokračovat v podání                                          |
|                                                                                       |                |                     |                              |                                                                       |                                                           |                                                              |

Obrázek 14: Uložení a pokračování v podání

Na další straně se žadateli objeví souhrn informací (obrázek 15), to znamená seznam všech

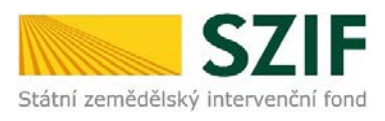

nahraných dokumentů. V tomto kroku se buď žadatel vrátí zpět pro opětovné nahrání (tlačítko "Zpět"), nebo má možnost některé přílohy smazat (tlačítko "Smazat označené přílohy").

| > Identifikačni a kontaktni údaje                     |                           |                        |                                                          |                        |                    |                               | 1         |  |
|-------------------------------------------------------|---------------------------|------------------------|----------------------------------------------------------|------------------------|--------------------|-------------------------------|-----------|--|
| > Přířazení kontaktů k žádostem                       | ppp                       |                        |                                                          |                        |                    |                               |           |  |
| > Nastavení preferovaných kontaktních                 | 100002                    |                        |                                                          |                        |                    |                               |           |  |
| údajů                                                 |                           |                        |                                                          |                        |                    |                               |           |  |
| 👻 Přehled podání                                      | Data                      | um vytvoření           | 12.01.2017 09:42:36                                      |                        | Status             |                               |           |  |
| <ul> <li>Nová podání</li> </ul>                       | Data                      | um poslédní změny      | 12.01.2017 14:16:27                                      |                        | Připra veno k      | podání                        |           |  |
| Jednotná žádost a žádosti AED, AEKO                   |                           |                        | 19.2.1                                                   |                        |                    |                               |           |  |
| a EZ                                                  | Ope                       | race /záměr            | Podpora provádění operací v                              |                        |                    |                               |           |  |
| Jednotná žádost včetně deklarace                      |                           |                        | rámci komuničné vedeného<br>místního rozvoje - výzva 001 |                        |                    |                               |           |  |
| AEKD a EZ pro-rok 2016                                |                           | 12                     |                                                          |                        |                    |                               |           |  |
| > Změny a vyšší mod u zvířat                          | Vyzy                      | /a                     | 1                                                        |                        |                    |                               |           |  |
| <ul> <li>Deliarace chovu koni</li> </ul>              | -                         | 1000                   |                                                          |                        |                    |                               |           |  |
| <ul> <li>Prokázání produkce ovocných druhů</li> </ul> | Žád                       | ost 🙎 ppp              | <u>a dataci PRV 14-20, Mistni razvoj</u>                 | 12.01.2017<br>11:25:44 |                    | Procházet                     |           |  |
| > Rozpracova né žádosti                               |                           | PPP                    |                                                          |                        |                    |                               |           |  |
| > Odeslané žádosti                                    |                           |                        |                                                          |                        |                    |                               |           |  |
| Žádosti PRV - projektová opatření                     | Přík                      | ohy                    |                                                          | Heda                   | t v typech příloh: |                               | 1         |  |
| Žádost o dotaci PRV                                   |                           |                        |                                                          |                        |                    |                               |           |  |
| Žádostio dotaci přes MAS                              | $\odot$                   | Obecné přílohy         |                                                          |                        |                    |                               |           |  |
| > Doložení přílah k Žádostio dotaci                   |                           | Typeriloby             |                                                          | Datum n                | abrání             |                               |           |  |
| > Dopinění Žádostilo dotaci                           |                           | if p particuly         |                                                          | - Concern in           |                    |                               |           |  |
| Výběrové/zadávací řízení                              | Vp                        | řípadě, že projekt/čás | t projektu podléhá řízení stavebního                     | o úřadu, pak pravom    | ocné a platné (v   | případě<br>de facto De svídel |           |  |
| Výběrové/zadávací řízení - doplnění                   | pro                       | operaci 19.2.1, kapito | la 1. "Řízení stavebního úřadu"), na                     | jehož základě lze pr   | ojekt/část proje   | ktu realizovat -              |           |  |
| Žádost o platbu                                       | pro                       | stá kopie              |                                                          |                        |                    |                               |           |  |
| > Dopinění Žádosti o pletbu                           |                           |                        |                                                          |                        | N                  | yberte soubar                 |           |  |
| > Hlášení o změnádt                                   |                           |                        |                                                          |                        |                    | 12                            |           |  |
| Žádost o schválení výzvy MAS                          |                           | Stavebn# pove          | den# 1484226400637.docx                                  |                        |                    |                               |           |  |
| > Hlášení o změnách PRV2007-2013                      | Popis (max 64 znsků):<br> |                        |                                                          |                        |                    |                               |           |  |
| > Finanční zdraví (FZ)                                |                           | -                      |                                                          |                        |                    |                               |           |  |
| > Monitorino ondoikatekkého                           |                           |                        |                                                          |                        |                    |                               |           |  |
|                                                       |                           |                        |                                                          |                        |                    |                               |           |  |
|                                                       | Přiloh                    | y stanovené MAS        |                                                          |                        |                    |                               |           |  |
|                                                       |                           |                        |                                                          |                        | při                | oha vlistinné podobě          | ]         |  |
|                                                       |                           |                        |                                                          |                        |                    | Vyberte soubor                |           |  |
|                                                       |                           |                        |                                                          |                        |                    |                               | 1         |  |
|                                                       |                           | -                      |                                                          |                        |                    |                               |           |  |
|                                                       | pribha v listinné podobě  |                        |                                                          |                        |                    | 12.01.2017                    |           |  |
|                                                       |                           | Pops (max 64 znaku):   |                                                          | 14: 16:27              |                    |                               |           |  |
|                                                       |                           | 1                      |                                                          |                        |                    |                               |           |  |
|                                                       |                           |                        |                                                          |                        |                    |                               |           |  |
|                                                       |                           |                        |                                                          |                        |                    |                               |           |  |
|                                                       |                           |                        |                                                          |                        |                    | Celková velikost příbh        | : 23KB    |  |
|                                                       |                           |                        |                                                          |                        |                    |                               |           |  |
|                                                       |                           |                        |                                                          |                        |                    |                               |           |  |
|                                                       |                           |                        |                                                          |                        | 10                 |                               | ulažit    |  |
|                                                       |                           |                        |                                                          |                        |                    |                               | 1         |  |
|                                                       |                           |                        |                                                          |                        | L                  | Smazat označen                | e přilohy |  |
|                                                       | Znět                      |                        |                                                          |                        | Ē                  |                               |           |  |
|                                                       | where                     |                        |                                                          |                        |                    | Pokračovat v                  | podání    |  |
|                                                       |                           |                        |                                                          |                        | L                  |                               |           |  |
| Obrázek 15: Souhrn inforn                             | nací                      |                        |                                                          |                        |                    |                               |           |  |

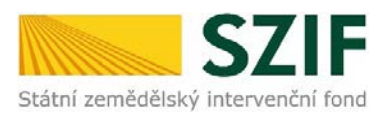

Na následující straně žadatel zaškrtne "Souhlasím s podobou žádosti a dalšími závazky" (obrázek 16) a tím se mu zaktivní tlačítko "Podat" (obrázek 17).

| > Identifkační a kontaktní údaje                                                                                                    |                                    |                                                          |                       |                                            |  |  |
|----------------------------------------------------------------------------------------------------|------------------------------------|----------------------------------------------------------|-----------------------|--------------------------------------------|--|--|
| Přířazení kontaktů k žádostem                                                                                                    | ppp                                |                                                          |                       |                                            |  |  |
| > Nasta vení preferovaných kontaktních<br>údajů                                                                                                    |                                    |                                                          |                       |                                            |  |  |
| <ul> <li>Přehled podání</li> </ul>                                                                                                    | Datum vytvoření                    | 12.01.2017 09:42:36                                      |                       | Status                                     |  |  |
| ✓ Nová podání                                                                                                    | Datum poslední změny               | 12.01.2017 14:16:27                                      |                       | Připraveno k podání                        |  |  |
| <ul> <li>Jednotná žádost a žádosti A ED, A EKO<br/>a EZ</li> </ul>                                                                                                    |                                    | 19.2.1<br>Podpora provádění operací v                    |                       |                                            |  |  |
| <ul> <li>Jednotná žádost včetně deklarace<br/>zemědělské půdy a žádosti AEO,</li> </ul>                                                                                                   | Operace/zamer                      | rámci komunitně vedeného<br>místního rozvoje - výzva 001 |                       |                                            |  |  |
| AEKD a EZ pro rok 2016                                                                                                    | Výzva                              | 1                                                        |                       |                                            |  |  |
| Změny a vyšší moci u zvířat                                                                                                    |                                    |                                                          |                       |                                            |  |  |
| > De Karace chovu koni                                                                                                    | E Zádost o                         | i dotaci PRV 14-20, Místní rozvoj                        | 12.01.2017            |                                            |  |  |
| Prokázání produkce ovocných druhů                                                                                                    | Zadost 🗙 ppp                       |                                                          | 11:25:44              | Prochazet                                  |  |  |
| > Rozpracované žádosti                                                                                                    |                                    |                                                          |                       |                                            |  |  |
| > Odeslané žádosti                                                                                                    | month 1                            |                                                          | Hedat v typech příbh: |                                            |  |  |
| Žádosti PRV - projektová opatření                                                                                                    | Prilohy                            |                                                          |                       |                                            |  |  |
| Žádost o dotací PRV                                                                                                    | -                                  |                                                          |                       |                                            |  |  |
| > Žádostio dotad přes MAS                                                                                                    | Obecné přílohy                     |                                                          |                       |                                            |  |  |
| > Doložení přiloh k Žádostilo dotaci                                                                                                    | Typerilohy                         |                                                          | Datum cabr            | 4ni                                        |  |  |
| > Doplnění Žádosti o dotaci                                                                                                    | i y p pi nony                      |                                                          | Decarr Island         |                                            |  |  |
| rozpracovane oznameni                                                                                                    |                                    |                                                          |                       |                                            |  |  |
| > Odeslané oznámení                                                                                                    | Přílohy stanovené MAS              |                                                          |                       |                                            |  |  |
| Lesnictví                                                                                                    |                                    |                                                          |                       |                                            |  |  |
| > Zalesňování zemědělské půdy                                                                                                    | příbha v listinné podobě<br>zukzuk |                                                          |                       | 38B                                        |  |  |
| <ul> <li>Lesnicko-environment ální platby,<br/>Natura 2000 v lesích, Zachování<br/>porostního typu hospodářského<br/>souboru, Ochrana a reprodukce<br/>perofordu lesníh dřávin</li> </ul> |                                    |                                                          |                       | Celknuá veliknet nříbhu 73KR               |  |  |
| Portorovani židerti                                                                                                    |                                    |                                                          |                       | Carbina ramas piloti 2310                  |  |  |
| Odgelané žádosti                                                                                                    |                                    |                                                          |                       |                                            |  |  |
|                                                                                                    | Zpět                               |                                                          | E                     | Souhlasím s podobou žádosti a dalším závaz |  |  |
| Colematic adaptic (2010)                                                                                                    |                                    |                                                          |                       | Podatižádo                                 |  |  |
| Bektronické oděslahl zadosti                                                                                                    |                                    |                                                          |                       |                                            |  |  |

Obrázek 16: Souhrn informací

| Typ přílohy                        | velikost                                                 |
|------------------------------------|----------------------------------------------------------|
| Přílohy stanovené MAS              |                                                          |
| příbha v listinné podobě<br>zukzuk | 38B                                                      |
|                                    | Celková velikost příbh: 23KB                             |
| ět                                 | Suhlasím s podobou žádosti a dalšími závaz<br>Podat žádo |

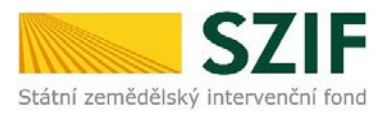

Obrázek 17: Udělení souhlasu a podání žádosti

Po odkliknutí políčka "Podat žádost" probíhá inicializace dokumentů a žádost je podána. Po tomto kroku již není možné provádět žádné změny či úpravy.

Po podání Žádosti o dotaci se žadateli zobrazí strana, kde je pod odkazem "Stáhnout soubor" odeslaná/podaná Žádost o dotaci. Dle obrázku 18 si žadatel prostřednictvím "Stáhnout potvrzení" stáhne Potvrzení o přijetí Žádosti o dotaci (ukázka vygenerovaného Potvrzení o přijetí, která je uvedena na obrázku 19, má pouze informativní charakter).

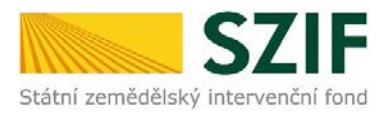

| 57                                                                                                    | F                             |                      |                                          | and the      | 1                    |            | Portál f       | armáře       |
|----------------------------------------------------------------------------------------------------|-------------------------------|----------------------|------------------------------------------|--------------|----------------------|------------|----------------|--------------|
| Státní zemědělský intervenční                                                                                       | fond                          |                      | and the second                           | 0 /C         |                      | 12         | m              | Rock         |
|                                                                                                    |                               |                      | Ûv                                       | od Nastaveni | Helpdesk             | Nipovēda   | Přejž na       | Odhlási      |
| TEST SYSTÉM                                                                                                    | <b>K</b> > <u>Nová podi</u> r | ni > Žádosti PRV - p | <u>zojektová opstření</u> > Odeslané žád | onti         |                      |            |                |              |
| 1000687287 Změnit JI<br>Rozšířené vyhledání                                                                         | ODESLA                        | NÉ ŽÁDO              | STI                                      |              |                      |            |                |              |
| Identifikační a kontaktní údaje                                                                                     |                               |                      |                                          |              |                      |            | E Podrob       | né postupy P |
| > Identifikační a kortaktní údaje                                                                                   |                               |                      |                                          |              |                      |            |                |              |
| Přířazení kontaktů k žádostem                                                                                       | A. Dobrazuji z                | denamy od: 13.01.    | 2016 doi 13.01.2017                      |              |                      |            |                |              |
| <ul> <li>Nastavení preferovaných kontaktních<br/>údajů</li> </ul>                                                   | - Om ezit zo                  | brazení              |                                          |              |                      |            |                |              |
| Přehled podání                                                                                                    | 34                            |                      |                                          |              |                      |            |                |              |
| Nová podání                                                                                                    | Zobrezit zás                  | tramy od: 13.01.2    | 016 do: 13.01.201                        | 17           |                      |            | Filtment on    |              |
| Jednotná žádost a žádosti AEO, ABKO                                                                                 |                               |                      |                                          |              |                      |            | - ALTO VEL SEA |              |
|                                                                                                    | Žádosti Pl                    | RV - projek          | tová opatření                            |              |                      |            |                |              |
| <ul> <li>Jednotna zádost vojetné deklarace<br/>zemědělské pôdy a žádosti AEO,<br/>AEKO a EZ pro rok 2016</li> </ul> | Vytvoženo                     | Operace /            | Název projektu                           |              |                      | Soubory    |                |              |
| > Zminy a willimod u zvilat                                                                                         |                               | zämer                |                                          |              |                      |            |                |              |
| > Deklarace chovu koní                                                                                              |                               | B 193.1              | 500                                      |              |                      | R Elektron | icky podepsáno | н            |
| > Prokázání produkce ovocných druhů                                                                                 | 13.01.2017                    |                      |                                          |              | Platný p             | odpis      |                |              |
| > Rozpracované žádosti                                                                                              | 14:48:41                      |                      |                                          |              | SZIF/20              | 17/0009026 |                |              |
| > Odeslané žádosti                                                                                                  |                               |                      |                                          |              |                      | E Stithoos | taaba          |              |
| ✓ Žádosti PRV - projektová opat/lení                                                                                |                               |                      |                                          |              |                      | 24 3540025 | ALRAX/CRED     | 1            |
| > Žádost o dotad PRV                                                                                                |                               | ्रि समय              | Stavební úpravy stájí pro skot           |              | 📫 Čislo jed          | inadi:     |                |              |
| > Žádosti o dotad přes MAS                                                                                          | 14.10.2016                    |                      |                                          |              | SZIF/20              | 16/0555    |                |              |
| > Doložení příloh k Žádosti o dotad                                                                                 | 10110117                      |                      |                                          |              | L Stähnout potvrzeni |            |                |              |
| > Dopinéní Žádosti o dotaci                                                                                         |                               |                      |                                          |              |                      |            |                |              |
| > Výběrové/zadávad řízení                                                                                           |                               |                      |                                          |              |                      |            |                |              |
| > Výběrové/zadávad řízení - dopinění                                                                                |                               |                      |                                          |              |                      |            |                |              |
| > Žádost o platbu                                                                                                   |                               |                      |                                          |              |                      |            |                |              |
| > Dopinění Židosti o platbu                                                                                         |                               |                      |                                          |              |                      |            |                |              |
| > Hálení o změnách                                                                                                  |                               |                      |                                          |              |                      |            |                |              |
| > Žádost o schválení výzvy MAS                                                                                      |                               |                      |                                          |              |                      |            |                |              |
| > Hállení o změnách PRV2007-2013                                                                                    |                               |                      |                                          |              |                      |            |                |              |
| > Finanční zdraví (FZ)                                                                                              |                               |                      |                                          |              |                      |            |                |              |
| Monitoring podhilatelského<br>plánu/projektu                                                                        |                               |                      |                                          |              |                      |            |                |              |
| Zadání veňujné zakázky PRV                                                                                          |                               |                      |                                          |              |                      |            |                |              |
|                                                                                                    |                               |                      |                                          |              |                      |            |                |              |
| Repracované žádosti                                                                                                 |                               |                      |                                          |              |                      |            |                |              |

Obrázek 18: Odeslané žádosti a stahování potvrzení o přijetí

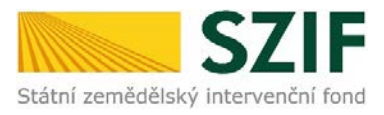

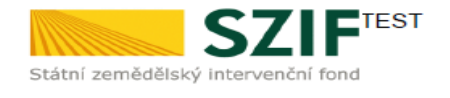

Ve Smečkách 33,110 00 Praha 1 tel: +420 222 871 871 fax: +420 222 871 765

Identifikátor dokumentu: SZIF/2017/0009026

# 

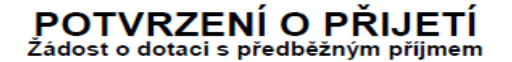

Podání ve věci PEJ21: Žádost o dotaci PRV 14-20, Místní rozvoj - ppp, bylo úspěšně odesláno. Podrobnostijsou uvedeny v následující tabulce.

Informujeme Vás tímto, že Žádost o dotaci byla podána (podrobnosti jsou uvedeny v následující tabulce). O jejím zaregistrování budete informováni na Portálu Farmáře - sekce "Odeslané dokumenty ze SZIF".

Děkujeme Vám, že jste využili našich elektronických služeb a přejeme Vám příjemný den.

S pozdravem

Státní zemědělský intervenční fond Ve Smečkách 33 110 00 Praha 1

V Praze dne 12.01.2017

Obrázek 19: vygenerované Potvrzení o přijetí (testovací verze)

### Tímto krokem byla úspěšně podána Žádost o dotaci včetně příloh. O zaregistrování Žádosti o dotaci bude žadatel informován na Portálu farmáře – sekce "Odeslané dokumenty ze SZIF".

Po kliknutí na pole "Odeslané žádosti" (obrázek 18 vlevo dole) si žadatel může rozkliknout příslušný projekt (obrázek 20) a následně se mu zobrazí strana se seznamem všech nahraných příloh (obrázek 21).

| 1000687287         Změnit JI           Rozšířené vyhledání                               | ODESLA                                                              | NÉ ŽÁDOS           | т              |                                          |  |  |  |
|------------------------------------------------------------------------------------------|---------------------------------------------------------------------|--------------------|----------------|------------------------------------------|--|--|--|
| <ul> <li>Identifikační a kontaktní údaje</li> </ul>                                      |                                                                     |                    |                | Podrobné postupy PRV                     |  |  |  |
| > Identifikační a kontaktní údaje                                                        |                                                                     |                    |                |                                          |  |  |  |
| > Přiřazení kontaktů k žádostem                                                          | A Zobrazuji záznamy od: 13.01.2016 do: 13.01.2017                   |                    |                |                                          |  |  |  |
| > Nastavení preferovaných kontaktních<br>údajů                                           | Omezit zo                                                           | brazení            |                |                                          |  |  |  |
| ✓ Přehled podání                                                                         |                                                                     |                    |                |                                          |  |  |  |
| ✓ Nová podání                                                                            | Zobrazit zaznamy od: 13.01.2016 a do: 13.01.2017 a Filtrovat seznam |                    |                |                                          |  |  |  |
| <ul> <li>Jednotná žádost a žádosti AEO, AEKO<br/>a EZ</li> </ul>                         |                                                                     |                    |                |                                          |  |  |  |
| > Jednotná žádost včetně deklarace                                                       | Žádosti Pl                                                          | RV – projekt       | ová opatření   |                                          |  |  |  |
| zemědělské půdy a žádosti AEO,<br>AEKO a EZ pro rok 2016                                 | Vytvořeno                                                           | Operace /<br>záměr | Název projektu | Soubory                                  |  |  |  |
| > Změny a vyšší moci u zvířat                                                            |                                                                     |                    |                |                                          |  |  |  |
| > Deklarace chovu koní                                                                   |                                                                     |                    |                | Elektronicky podepsáno:<br>Platný podpis |  |  |  |
| > Prokázání produkce ovocných druhů                                                      | 12.01.2017                                                          | 02 10 2 1          |                | Ü Číslo jednací:                         |  |  |  |
| > Rozpracované žádosti                                                                   | 14:48:41                                                            | <b>15.2.1</b>      | ppp            | SZIF/2017/0009026                        |  |  |  |
| > Odeslané žádosti                                                                       |                                                                     |                    |                | Stáhnout soubor<br>Stáhnout potvrzení    |  |  |  |
| <ul> <li>Žádosti PRV - projektová opatření</li> <li>Obrázek 20: Odeslané žádo</li> </ul> | sti                                                                 |                    |                |                                          |  |  |  |

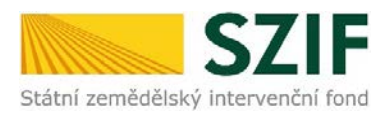

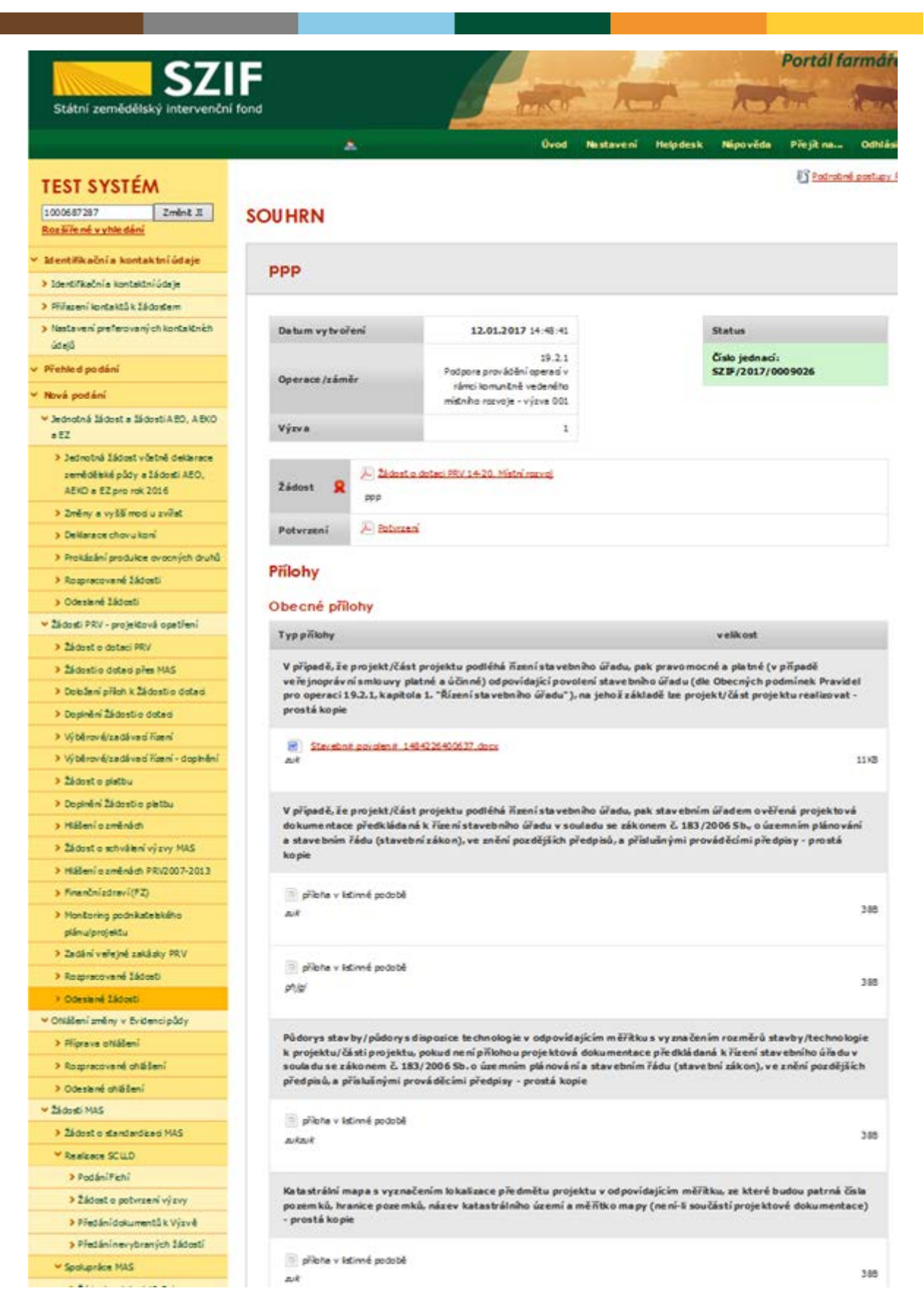

Obrázek 21: Souhrn příloh (informativní charakter)